# OptiPlex 5040 - Мини-башня Руководство по эксплуатации

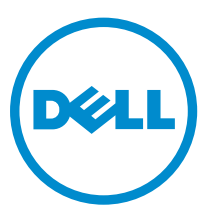

нормативная модель: D18M нормативный тип: D18M001

# Примечания, предупреждения и предостережения

**ПРИМЕЧАНИЕ:** Указывает на важную информацию, которая поможет использовать компьютер более эффективно.

ОСТОРОЖНО: ПРЕДУПРЕЖДЕНИЕ. Указывает на опасность повреждения оборудования или потери данных и подсказывает, как этого избежать.

М ПРЕДУПРЕЖДЕНИЕ: Указывает на риск повреждения оборудования, получения травм или на угрозу для жизни.

© Dell Inc., 2015 г. Все права защищены. Данное изделие защищено американскими и международными законами об авторских правах и интеллектуальной собственности. Dell™ и логотип Dell являются товарными знаками корпорации Dell в Соединенных Штатах и (или) других странах. Все другие товарные знаки и наименования, упомянутые в данном документе, могут являться товарными знаками соответствующих компаний.

2015 - 10

Ред. АОО

# Содержание

| 1 Работа с компьютером                                    | 5  |
|-----------------------------------------------------------|----|
| Подготовка к работе с внутренними компонентами компьютера | 5  |
| Выключение компьютера                                     | 6  |
| После работы с внутренними компонентами компьютера        | 7  |
| 2 Извлечение и установка компонентов                      | 8  |
| Рекомендуемые инструменты                                 |    |
| Снятие крышки                                             | 8  |
| Установка крышки                                          | 8  |
| Снятие лицевой панели                                     | 9  |
| Установка лицевой панели                                  | 9  |
| Открытие дверцы лицевой панели                            | 9  |
| Извлечение жесткого диска в сборе                         |    |
| Извлечение жесткого диска из кронштейна жесткого диска    |    |
| Установка жесткого диска в кронштейн жесткого диска       |    |
| Установка жесткого диска в сборе                          |    |
| Извлечение оптического дисковода                          |    |
| Установка оптического дисковода                           |    |
| Извлечение оптического дисковода (3,5 дюйма)              |    |
| Установка оптического дисковода (3,5 дюйма)               |    |
| Установка дополнительной платы SSD                        |    |
| Извлечение дополнительной платы SSD                       |    |
| Извлечение устройства чтения карт SD                      |    |
| Установка устройства чтения карт SD                       |    |
| Извлечение модуля памяти                                  |    |
| Установка модуля памяти                                   |    |
| Извлечение платы расширения РСІе                          |    |
| Установка плат расширения РСІе                            |    |
| Извлечение дополнительной платы порта Ethernet            |    |
| Установка дополнительной платы порта Ethernet             |    |
| Извлечение модуля блока питания                           |    |
| Установка модуля блока питания                            |    |
| Извлечение дочерней платы VGA                             | 20 |
| Установка дочерней платы VGA                              | 20 |
| Извлечение датчика вскрытия корпуса                       |    |
| Установка датчика вскрытия корпуса                        |    |
| Извлечение переключателя питания                          |    |
| Установка переключателя питания                           |    |

|   | Извлечение динамика                                                               | 22 |
|---|-----------------------------------------------------------------------------------|----|
|   | Установка динамика                                                                | 23 |
|   | Извлечение батареи типа «таблетка»                                                | 23 |
|   | Установка батареи типа «таблетка»                                                 | 24 |
|   | Извлечение радиатора в сборе                                                      | 24 |
|   | Установка радиатора в сборе                                                       | 24 |
|   | Извлечение процессора                                                             | 25 |
|   | Установка процессора                                                              | 25 |
|   | Извлечение системного вентилятора                                                 |    |
|   | Установка системного вентилятора                                                  | 26 |
|   | Извлечение системной платы                                                        | 27 |
|   | Установка системной платы                                                         | 27 |
| 3 | Поиск и устранение неполалок                                                      | 29 |
|   | Коды диагностических индикаторов питания                                          | 29 |
|   | Лиагностические сообшения об ошибках                                              | 30 |
|   | Системные сообщения об ошибке                                                     | 35 |
| 4 | Программа настройки системы                                                       | 37 |
| • | Воот Sequence (Порялок загрузки).                                                 | 37 |
|   | Клавиши навигации                                                                 |    |
|   | Краткое описание программы настройки системы.                                     |    |
|   | Лоступ к настройке системы                                                        |    |
|   | Обновление ВЮS                                                                    |    |
|   | Системный пароль и пароль программы настройки.                                    |    |
|   | Назначение системного пароля и пароля программы настройки                         | 40 |
|   | Удаление и изменение существующего системного пароля или пароля настройки системы | 41 |
| 5 | Технические характеристики                                                        | 42 |
| - |                                                                                   |    |
| 6 | Обращение в компанию Dell                                                         | 47 |
|   |                                                                                   |    |

1

# Работа с компьютером

# Подготовка к работе с внутренними компонентами компьютера

Во избежание повреждения компьютера и для собственной безопасности следуйте приведенным ниже указаниям по технике безопасности. Если не указано иное, каждая процедура, предусмотренная в данном документе, подразумевает соблюдение следующих условий:

- прочитаны указания по технике безопасности, прилагаемые к компьютеру;
- для замены компонента или установки отдельно приобретенного компонента выполните процедуру снятия в обратном порядке.

 $\wedge$ 

ПРЕДУПРЕЖДЕНИЕ: Отсоедените компьютер от всех источников питания перед снятием крышки компьютера или панелей. После окончания работы с внутренними компонентами компьютера, установите все крышки, панели и винты на место, перед тем как, подключить компьютер к источнику питания.

ПРЕДУПРЕЖДЕНИЕ: Перед началом работы с внутренними компонентами компьютера ознакомьтесь с указаниями по технике безопасности, прилагаемыми к компьютеру. Дополнительные сведения о рекомендуемых правилах техники безопасности можно посмотреть на начальной странице раздела, посвященного соответствию нормативным требованиям: www.Dell.com/regulatory\_compliance.

ОСТОРОЖНО: Многие виды ремонта могут быть выполнены только сертифицированным техническим специалистом. Вам следует устранять неполадки и выполнять простой ремонт, разрешенный в соответствии с документацией к изделию или проводимый в соответствии с указаниями, которые можно найти в Интернете, получить по телефону или в службе технической поддержки. На повреждения, причиной которых стало обслуживание без разрешения компании Dell, гарантия не распространяется. Прочтите инструкции по технике безопасности, прилагаемые к изделию, и следуйте им.

ОСТОРОЖНО: Во избежание электростатического разряда следует заземлиться, надев антистатический браслет или периодически прикасаясь к некрашеной металлической поверхности (например, к разъемам на задней панели компьютера).

ОСТОРОЖНО: Соблюдайте осторожность при обращении с компонентами и платами. Не следует дотрагиваться до компонентов и контактов платы. Держите плату за края или за металлическую монтажную скобу. Такие компоненты, как процессор, следует держать за края, а не за контакты.

ОСТОРОЖНО: При отсоединении кабеля беритесь за разъем или специальную петлю на нем. Не тяните за кабель. На некоторых кабелях имеются разъемы с фиксирующими защелками. Перед отсоединением кабеля такого типа необходимо нажать на фиксирующие защелки. При разъединении разъемов старайтесь разносить их по прямой линии, чтобы не погнуть контакты. А перед подсоединением кабеля убедитесь в правильной ориентации и соосности частей разъемов.

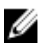

**ПРИМЕЧАНИЕ:** Цвет компьютера и некоторых компонентов может отличаться от цвета, указанного в этом документе.

Во избежание повреждения компьютера выполните следующие шаги, прежде чем приступать к работе с внутренними компонентами компьютера.

- 1. Чтобы не поцарапать крышку компьютера, работы следует выполнять на плоской и чистой поверхности.
- 2. Выключите компьютер (см. раздел Выключение компьютера).

# ОСТОРОЖНО: При отсоединении сетевого кабеля необходимо сначала отсоединить его от компьютера, а затем от сетевого устройства.

- 3. Отсоедините от компьютера все сетевые кабели.
- 4. Отсоедините компьютер и все внешние устройства от электросети.
- 5. Нажмите и не отпускайте кнопку питания, пока компьютер не подключен к электросети, чтобы заземлить системную плату.
- 6. Снимите крышку.

ОСТОРОЖНО: Прежде чем прикасаться к чему-либо внутри компьютера, снимите статическое электричество, прикоснувшись к некрашеной металлической поверхности (например, на задней панели компьютера). Во время работы периодически прикасайтесь к некрашеной металлической поверхности, чтобы снять статическое электричество, которое может повредить внутренние компоненты.

#### Выключение компьютера

ОСТОРОЖНО: Во избежание потери данных сохраните и закройте все открытые файлы и выйдите из всех открытых программ перед выключением компьютера.

- 1. Выключение компьютера:
  - B Windows 10 (с помощью сенсорного устройства или мыши):
    - 1. Нажмите или коснитесь

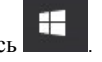

- 2. Нажмите или коснитесь 🕐 и затем нажмите или коснитесь Завершение работы.
- B Windows 8 (с помощью сенсорного устройства):
  - 1. Проведите пальцем с правого края экрана, открыв меню панели **Charms**, и выберите пункт **Параметры**.
  - 2. Коснитесь О а затем коснитесь Завершение работы
- B Windows 8 ( с помощью мыши):
  - 1. Укажите мышью правый верхний угол экрана и щелкните Параметры.
  - 2. Нажмите О а затем выберите Завершение работы.
- B Windows 7:
  - 1. Нажмите кнопку Пуск.
  - 2. Щелкните Завершение работы.
- **2.** Убедитесь, что компьютер и все подключенные к нему устройства выключены. Если компьютер и подключенные устройства не выключились автоматически по завершении работы операционной системы, нажмите и не отпускайте кнопку питания примерно 6 секунд, пока они не выключатся.

## После работы с внутренними компонентами компьютера

После завершения любой процедуры замены не забудьте подключить все внешние устройства, платы и кабели, прежде чем включать компьютер.

1. Установите на место крышку.

**ОСТОРОЖНО:** Чтобы подсоединить сетевой кабель, сначала подсоедините его к сетевому устройству, а затем к компьютеру.

- 2. Подсоедините к компьютеру все телефонные или сетевые кабели.
- 3. Подключите компьютер и все внешние устройства к электросети.
- 4. Включите компьютер.
- 5. Если необходимо, проверьте исправность работы компьютера, запустив программу Dell Diagnostics.

# Извлечение и установка компонентов

В этом разделе приведены подробные сведения по извлечению и установке компонентов данного компьютера.

#### Рекомендуемые инструменты

Для выполнения процедур, описанных в этом документе, требуются следующие инструменты:

- маленькая шлицевая отвертка;
- крестовая отвертка;
- небольшая пластиковая палочка.

#### Снятие крышки

- **1.** Выполните процедуры, приведенные в разделе <u>Подготовка к работе с внутренними компонентами компьютера</u>.
- 2. Снятие крышки:
  - а. Сдвиньте синий фиксатор, чтобы освободить крышку [1].
  - b. Сдвиньте крышку к задней части компьютера и снимите ее [2].

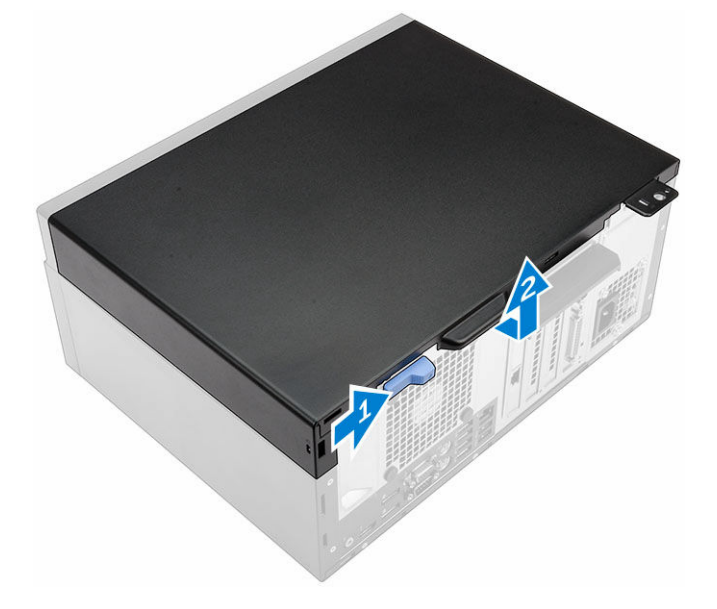

#### Установка крышки

- 1. Установите крышку на компьютер и сдвиньте вперед, чтобы она встала на место со щелчком.
- 2. Выполните процедуру, приведенную в разделе После работы с внутренними компонентами компьютера.

## Снятие лицевой панели

- **1.** Выполните процедуры, приведенные в разделе <u>Подготовка к работе с внутренними компонентами компьютера</u>.
- 2. Снимите крышку.
- 3. Снятие лицевой панели:
  - а. Приподнимите защелки, чтобы высвободить лицевую панель из корпуса компьютера.
  - b. Снимите лицевую панель с компьютера.

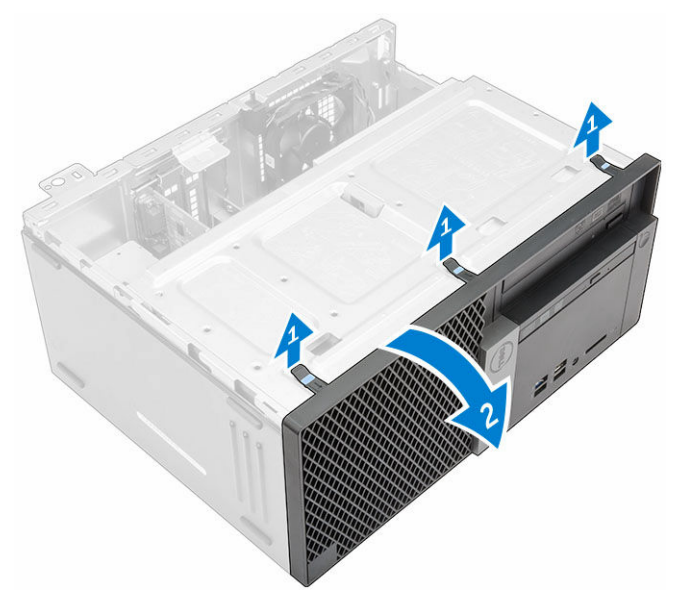

## Установка лицевой панели

- 1. Вставьте фиксаторы лицевой панели в пазы на корпусе компьютера.
- 2. Нажмите на лицевую панель до щелчка фиксаторов.
- 3. Установите крышку.
- 4. Выполните процедуру, приведенную в разделе После работы с внутренними компонентами компьютера.

#### Открытие дверцы лицевой панели

- **1.** Выполните процедуры, приведенные в разделе <u>Подготовка к работе с внутренними компонентами компьютера</u>.
- **2.** Снимите:
  - <u>крышку</u>
  - лицевую панель
- 3. Потяните дверцу лицевой панели, чтобы открыть ее.

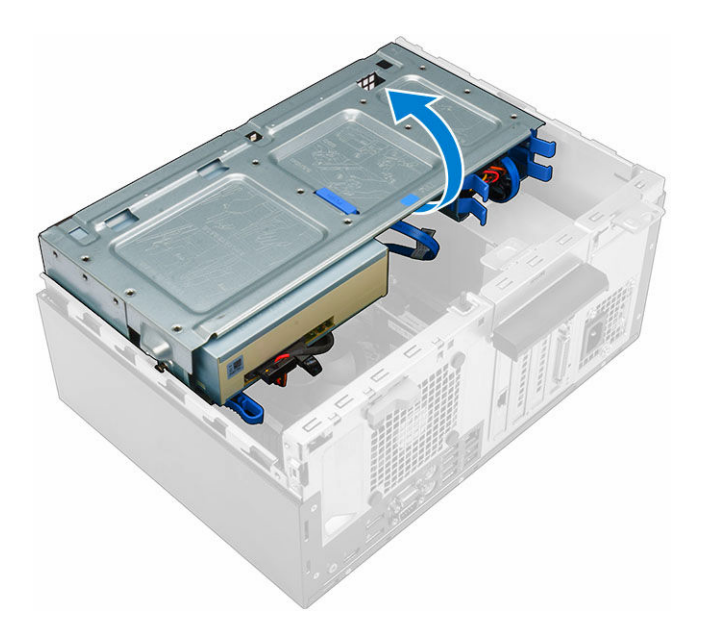

ОСТОРОЖНО: Дверца передней панели открывается только в определенных пределах. Максимально допустимый уровень указан в печатной метке.

#### Извлечение жесткого диска в сборе

- **1.** Выполните процедуры, приведенные в разделе <u>Подготовка к работе с внутренними компонентами компьютера</u>.
- 2. Снимите:
  - <u>крышку</u>
  - лицевую панель
- 3. Откройте дверцу лицевой панели.
- 4. Извлечение жесткого диска в сборе:
  - а. Отсоедините кабели жесткого диска в сборе от разъемов на жестком диске [1, 2].
  - b. Нажмите на синие выступы с обеих сторон [3], потяните жесткий диск в сборе и извлеките его из корпуса компьютера[4].

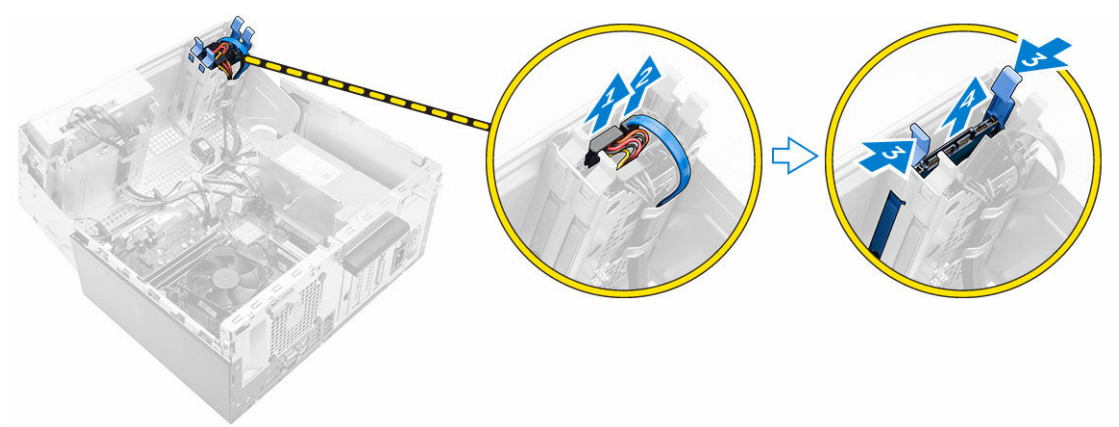

#### Извлечение жесткого диска из кронштейна жесткого диска

- **1.** Выполните процедуры, приведенные в разделе <u>Подготовка к работе с внутренними компонентами компьютера</u>.
- **2.** Снимите:
  - а. <u>крышку</u>
  - b. <u>лицевую панель</u>
  - с. жесткий диск в сборе
- 3. Извлечение кронштейна жесткого диска
  - а. Потяните за одну сторону кронштейна жесткого диска, чтобы извлечь выступы на кронштейне из слотов на жестком диске [1].
  - b. Приподнимите жесткий диск и извлеките его из кронштейна с жесткого диска [2].

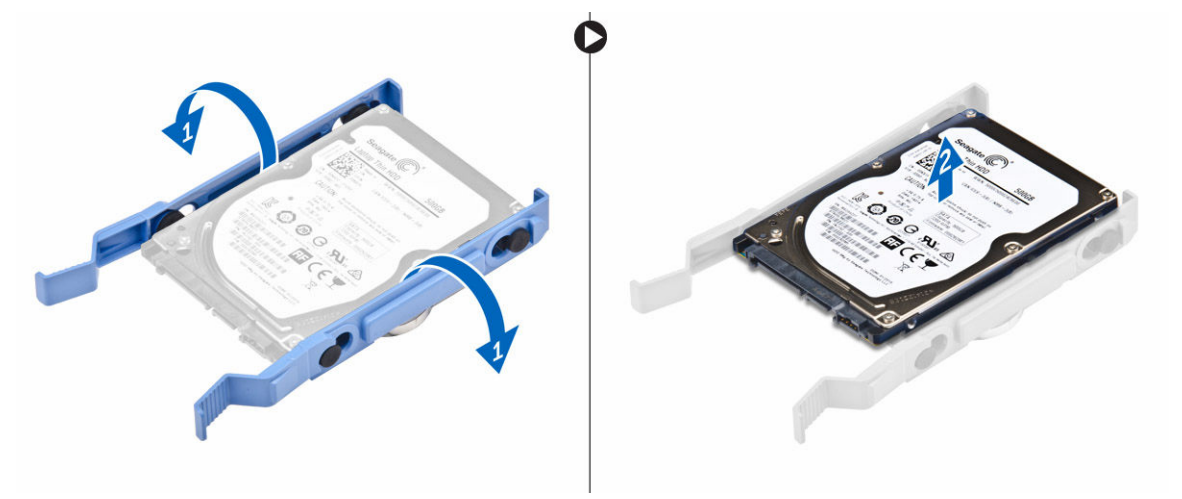

#### Установка жесткого диска в кронштейн жесткого диска

- **1.** Выровняйте и вставьте выступы на кронштейне жесткого диска с пазами на одной стороне жесткого диска.
- 2. Согните другую сторону кронштейна жесткого диска, затем совместите и вставьте выступы на кронштейне в жесткий диск.
- 3. Установите:
  - а. жесткий диск в сборе
  - b. <u>лицевую панель</u>
  - с. крышку
- 4. Выполните процедуру, приведенную в разделе После работы с внутренними компонентами компьютера.

#### Установка жесткого диска в сборе

- 1. Вставьте жесткий диск в сборе в разъем на компьютере до щелчка.
- 2. Закройте дверцу лицевой панели.
- **3.** Подключите кабель SATA и кабель питания к разъемам на жестком диске.
- 4. Установите:

- лицевую панель
- <u>крышку</u>
- 5. Выполните процедуру, приведенную в разделе После работы с внутренними компонентами компьютера.

#### Извлечение оптического дисковода

- **1.** Выполните процедуры, приведенные в разделе <u>Подготовка к работе с внутренними компонентами компьютера</u>.
- 2. Снимите:
  - <u>крышку</u>
  - <u>лицевую панель</u>
- 3. Извлечение оптический дисковод:
  - а. Откройте дверцу лицевой панели.
  - b. Отсоедините кабель передачи данных и кабель питания от разъемов оптический дисковод [1, 2].
  - с. Закройте дверцу лицевой панели [3].
  - d. Нажмите на синюю защелку [4] и выдвиньте оптический дисковод из компьютера [5].

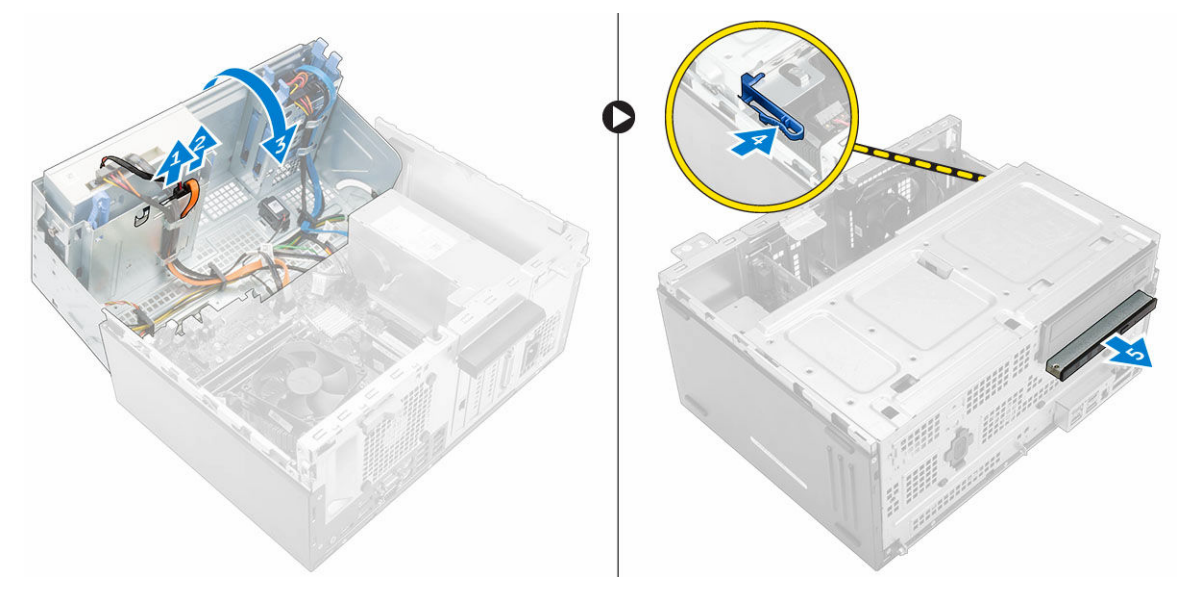

#### Установка оптического дисковода

- 1. Вставьте оптический дисковод в отсек оптического дисковода на место до щелчка.
- 2. Откройте дверцу лицевой панели.
- 3. Подключите кабель передачи данных и кабель питания к разъемам на оптическом дисководе.
- 4. Закройте дверцу лицевой панели.
- 5. Установите:
  - лицевую панель
  - <u>крышку</u>
- 6. Выполните процедуру, приведенную в разделе После работы с внутренними компонентами компьютера.

## Извлечение оптического дисковода (3,5 дюйма)

- **1.** Выполните процедуры, приведенные в разделе <u>Подготовка к работе с внутренними компонентами компьютера</u>.
- **2.** Снимите:
  - <u>крышку</u>
  - лицевую панель
- 3. Извлечение оптического дисковода
  - а. Отсоедините кабель передачи данных и кабель питания от разъемов оптического дисковода [1, 2].
  - b. Нажмите на синюю защелку [3] и выдвиньте оптический дисковод из отсека [4].

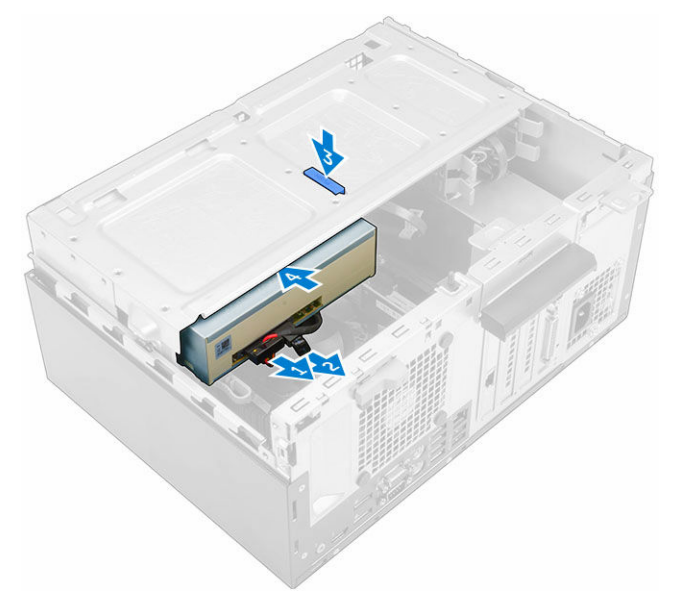

## Установка оптического дисковода (3,5 дюйма)

- 1. Вставьте оптический дисковод в отсек оптического дисковода до щелчка.
- 2. Подсоедините кабель передачи данных и кабель питания к разъемам оптического дисковода.
- 3. Установите:
  - лицевую панель
  - <u>крышку</u>
- 4. Выполните процедуру, приведенную в разделе После работы с внутренними компонентами компьютера.

## Установка дополнительной платы SSD

- **1.** Снимите:
  - <u>крышку</u>
  - лицевую панель
- 2. Откройте дверцу лицевой панели.
- 3. Удалите клейкую ленту (синюю) с резиновой прокладки.

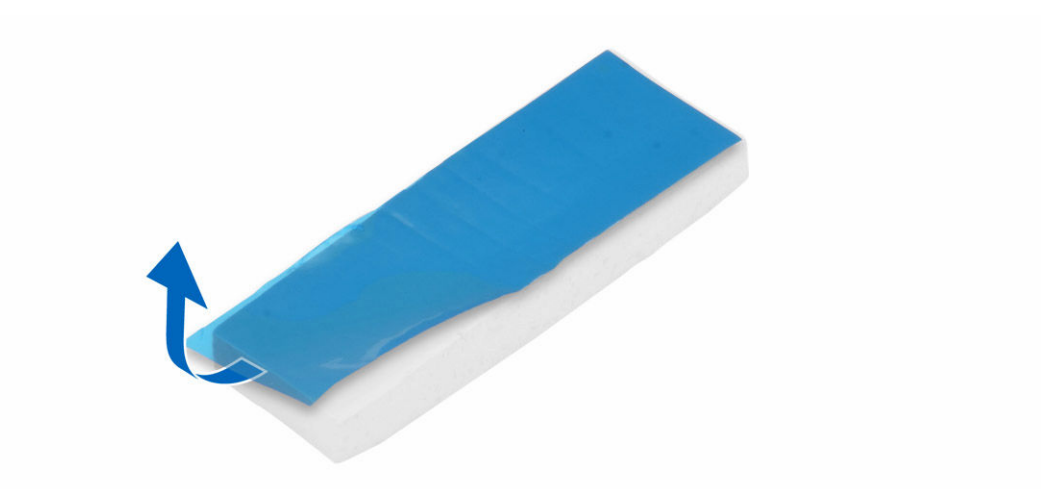

4. Установите резиновую прокладку на системную плату [1] и удалите клейкую ленту (розовую) с резиновой прокладки [2].

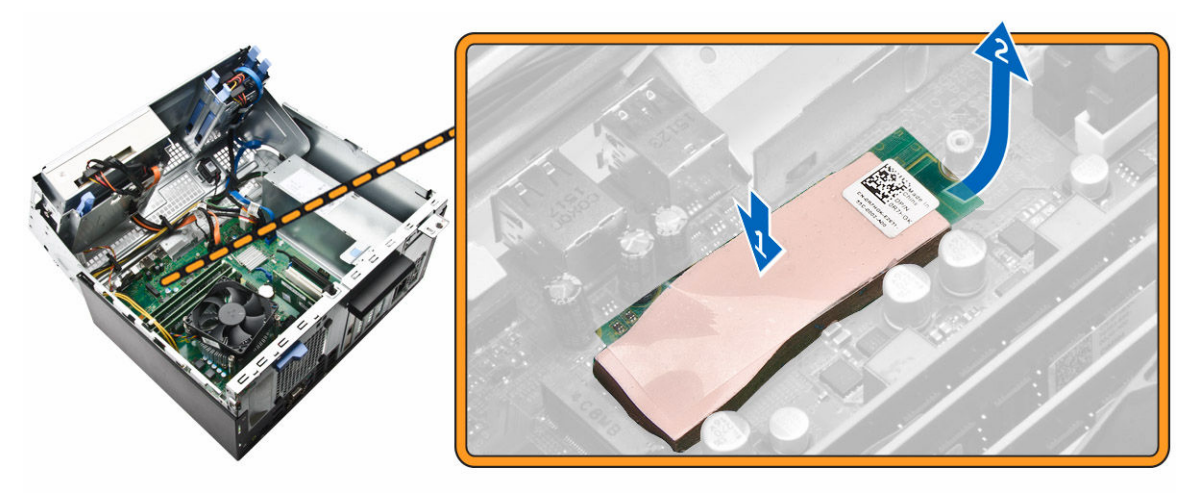

- 5. Установка платы SSD
  - а. Совместите плату SSD с разъемом на системной плате [1].
  - b. Затяните винт, которым плата SSD крепится к системной плате [2].

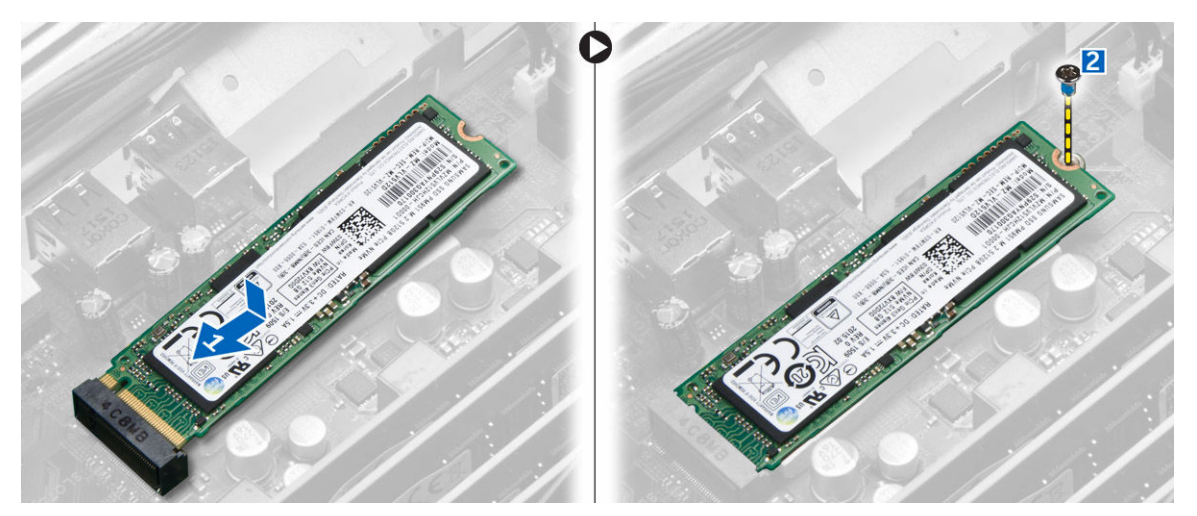

- 6. Закройте дверцу лицевой панели.
- 7. Установите:
  - а. лицевую панель
  - b. <u>крышку</u>
- 8. Выполните процедуру, приведенную в разделе После работы с внутренними компонентами компьютера.

#### Извлечение дополнительной платы SSD

- **1.** Выполните процедуры, приведенные в разделе <u>Подготовка к работе с внутренними компонентами компьютера</u>.
- **2.** Снимите:
  - крышку
    - лицевую панель
- 3. Откройте дверцу лицевой панели.
- 4. Выкрутите винт, которым плата SSD крепится к системной плате.
- 5. Отключите плату SSD от разъема на системной плате.
- 6. Снимите резиновую прокладку с системной платы.

#### Извлечение устройства чтения карт SD

- **1.** Выполните процедуры, приведенные в разделе <u>Подготовка к работе с внутренними компонентами компьютера</u>.
- **2.** Снимите:
  - <u>крышку</u>
  - лицевую панель
- 3. Откройте дверцу лицевой панели.
- 4. Извлечение устройства чтения карт SD
  - а. Отсоедините кабель устройства чтения карт SD от разъема на системной плате [1].
  - b. Выкрутите винт, которым устройство чтения карт SD крепится к компьютеру [2].
  - с. Приподнимите устройство чтения карт SD и извлеките его из компьютера [3].

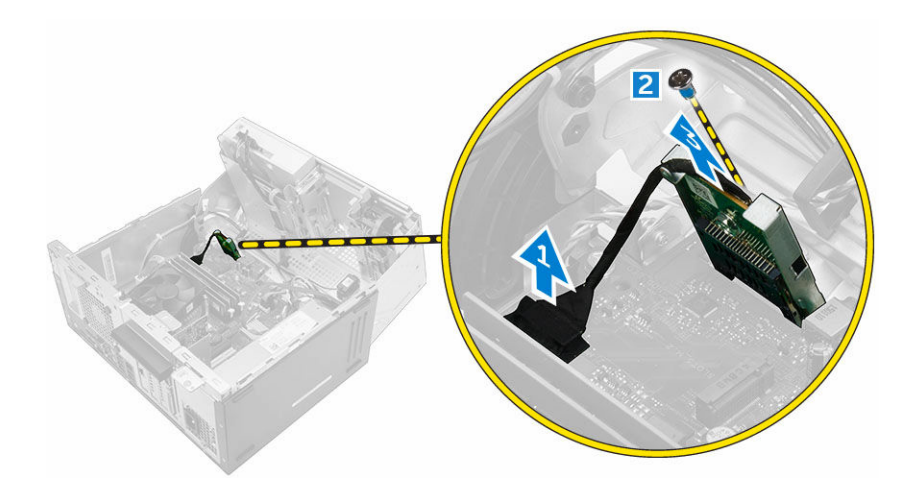

## Установка устройства чтения карт SD

- 1. Вставьте устройство чтения карт SD в слот на системной плате.
- 2. Затяните винт, которым устройство чтения карт SD крепится к системной плате.
- 3. Подсоедините кабель устройство чтения карт SD к разъему системной платы.
- 4. Закройте дверцу лицевой панели.
- 5. Установите:
  - а. лицевую панель
  - b. <u>крышку</u>
- 6. Выполните процедуру, приведенную в разделе После работы с внутренними компонентами компьютера.

#### Извлечение модуля памяти

- **1.** Выполните процедуры, приведенные в разделе <u>Подготовка к работе с внутренними компонентами компьютера</u>.
- **2.** Снимите:
  - <u>крышку</u>
  - лицевую панель
- 3. Откройте дверцу лицевой панели.
- 4. Чтобы извлечь модуль памяти:
  - а. Нажмите на защелки модуля памяти с обеих сторон модуля памяти.
  - b. Извлеките модуль памяти из разъема на системной плате.

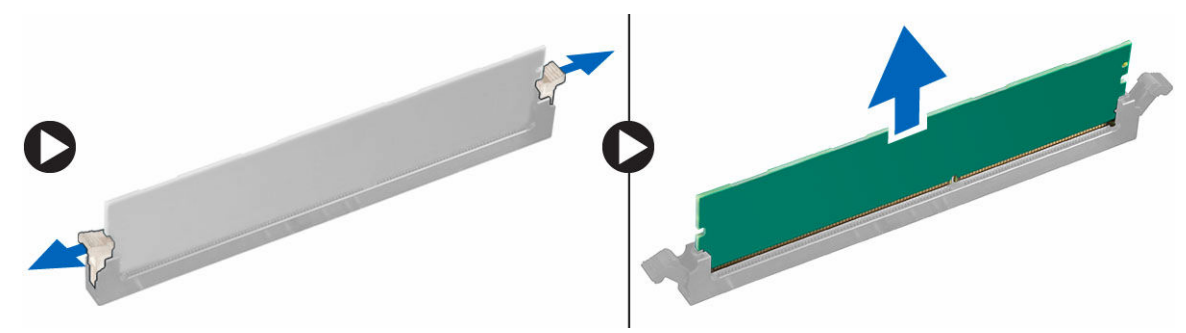

#### Установка модуля памяти

- 1. Совместите паз в модуле памяти с выступом на разъеме.
- 2. Вставьте модуль памяти в разъем памяти.
- 3. Нажмите на модуль памяти, чтобы защелки модуля памяти стали на место со щелчком.
- 4. Закройте дверцу лицевой панели.
- 5. Установите:
  - а. крышку
  - b. <u>лицевую панель</u>
- 6. Выполните процедуру, приведенную в разделе После работы с внутренними компонентами компьютера.

## Извлечение платы расширения РСІе

- **1.** Выполните процедуры, приведенные в разделе <u>Подготовка к работе с внутренними компонентами компьютера</u>.
- 2. Снимите:
  - <u>крышку</u>
  - лицевую панель
- 3. Откройте <u>дверцу лицевой панели</u>.
- 4. Извлечение платы расширения PCle:
  - а. Потяните фиксатор, чтобы разблокировать карту расширения PCle [1].
  - b. Нажмите на защелку [2], приподнимите плату расширения PCIe и извлеките ее из компьютера [3].

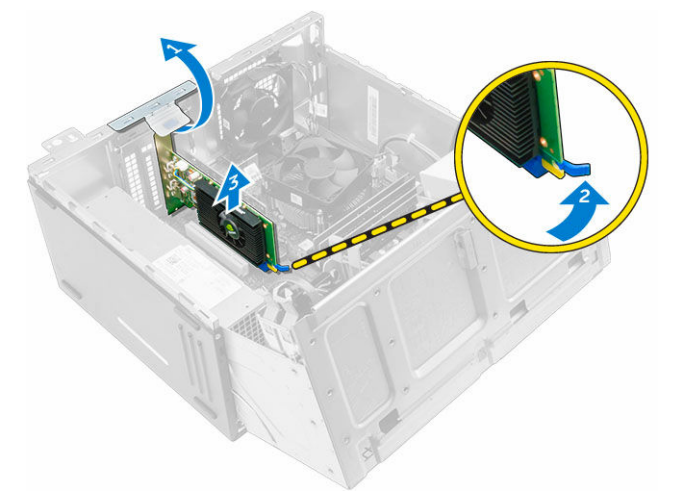

**5.** Повторите эту же последовательность шагов для извлечения любых дополнительных плат расширения PCle.

## Установка плат расширения РСІе

- 1. Потяните фиксирующую защелку, чтобы открыть ее.
- 2. Вставьте плату расширения PCIe в разъем на системной плате.
- **3.** Зафиксируйте плату расширения, нажав на защелку держателя платы так, чтобы она встала на место со щелчком.

- **4.** Повторите эту же последовательность шагов для установки любых дополнительных плат расширения PCle.
- 5. Закройте фиксирующую защелку.
- 6. Закройте дверцу лицевой панели.
- 7. Установите:
  - а. <u>лицевую панель</u>
  - b. <u>крышку</u>
- 8. Выполните процедуру, приведенную в разделе После работы с внутренними компонентами компьютера.

#### Извлечение дополнительной платы порта Ethernet

- **1.** Выполните процедуры, приведенные в разделе <u>Подготовка к работе с внутренними компонентами компьютера</u>.
- 2. Снимите:
  - <u>крышку</u>
  - лицевую панель
- 3. Откройте дверцу лицевой панели.
- 4. Извлечение платы порта Ethernet
  - а. Потяните фиксирующую защелку, чтобы открыть ее [1].
  - b. Возьмитесь за плату порта Ethernet и потяните ее, чтобы высвободить из разъема на системной плате.
  - с. Приподнимите плату порта Ethernet от компьютера [2].

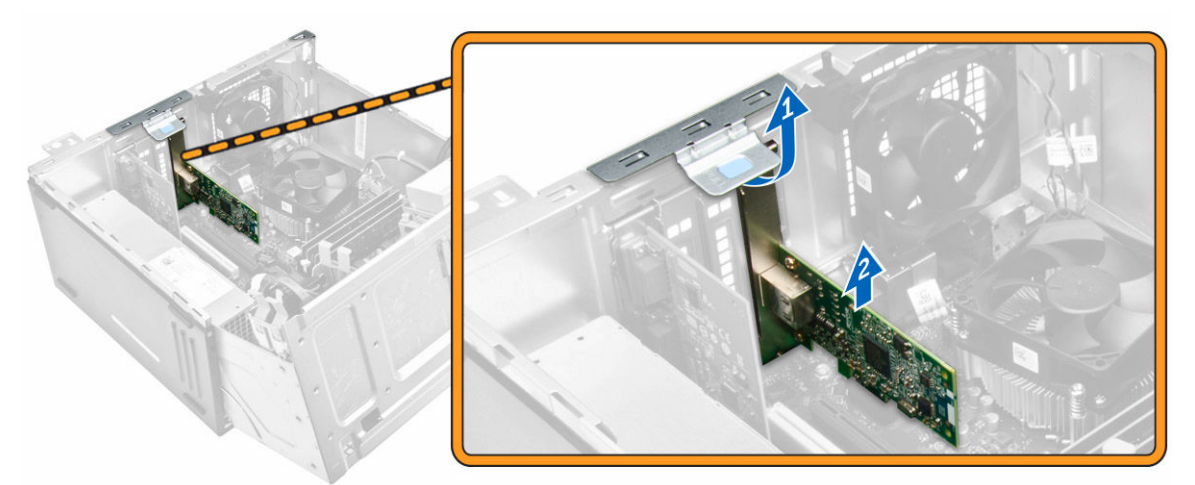

## Установка дополнительной платы порта Ethernet

- 1. Потяните фиксирующую защелку, чтобы открыть ее.
- **2.** Совместите плату порта Ethernet с пазом на задней панели компьютера и разъем платы с разъемом на системной плате.
- **3.** Вставьте плату порта Ethernet в разъем на системной плате до щелчка.
- 4. Закройте фиксирующую защелку.
- 5. Установите:
  - а. <u>лицевую панель</u>
  - b. <u>крышку</u>

- 6. Закройте дверцу лицевой панели.
- 7. Выполните процедуру, приведенную в разделе После работы с внутренними компонентами компьютера.

## Извлечение модуля блока питания

- **1.** Выполните процедуры, приведенные в разделе <u>Подготовка к работе с внутренними компонентами компьютера</u>.
- 2. Снимите:
  - <u>крышку</u>
  - лицевую панель
- 3. Откройте дверцу лицевой панели.
- 4. Извлечение модуля блока питания:
  - а. Открутите винты, которыми модуль блока питания крепится к компьютеру [1].
  - b. Отключите кабели модуля блока питания от разъемов на системной плате [2, 3].
  - с. Извлеките кабели модуля блока питания из зажимов.
  - d. Нажмите на металлическую защелку [4], сдвиньте блок питания к задней панели и извлеките его из компьютера [5].

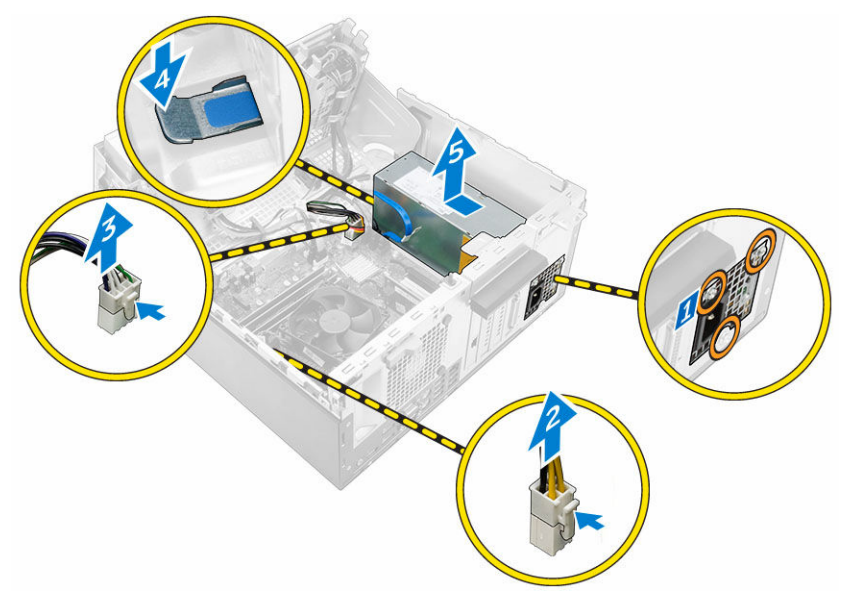

#### Установка модуля блока питания

- 1. Вставьте модуль блока питания в гнездо модуля блока питания и сдвиньте его в заднюю часть компьютера до щелчка.
- 2. Затяните винты, чтобы закрепить модуль блока питания к компьютеру.
- 3. Проложите кабели модуля блока питания через зажимы.
- 4. Подключите кабели модуля блока питания к разъемам на системной плате.
- 5. Закройте дверцу лицевой панели.
- 6. Установите:
  - лицевую панель

- <u>крышку</u>
- 7. Выполните процедуру, приведенную в разделе После работы с внутренними компонентами компьютера.

## Извлечение дочерней платы VGA

- **1.** Выполните процедуры, приведенные в разделе <u>Подготовка к работе с внутренними компонентами компьютера</u>.
- 2. Снимите:
  - <u>крышку</u>
  - лицевую панель
- 3. Откройте дверцу лицевой панели.
- 4. Извлечение дочерней платы VGA
  - а. Выкрутите винты крепления разъема VGA к компьютеру [1].
  - b. Сдвиньте разъем VGA, чтобы отсоединить его от компьютера [2].
  - с. Выкрутите винт крепления кабеля дочерней платы VGA к компьютеру [3].
  - d. Приподнимите дочернюю плату VGA с помощью ручки и извлеките ее из компьютера [4].

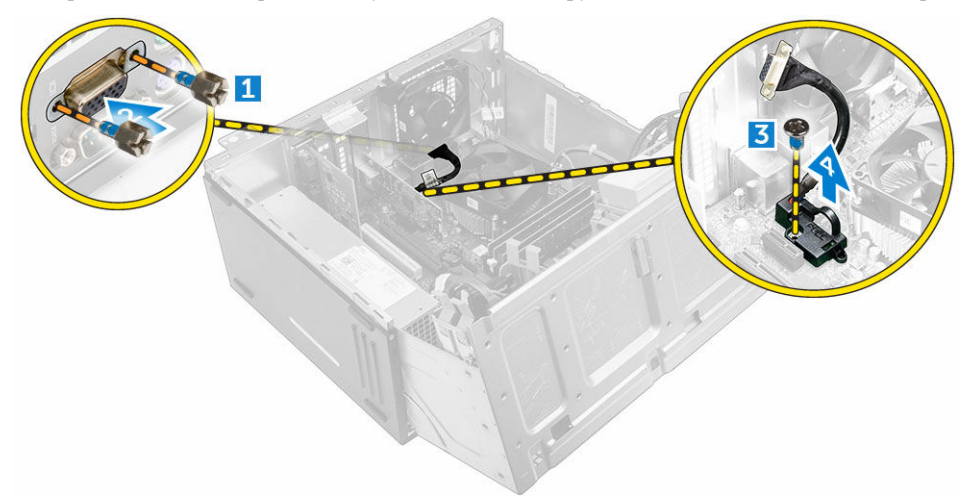

## Установка дочерней платы VGA

- 1. Совместите дочернюю плату VGA с держателем винта на системной плате.
- 2. Затяните винт, которым плата VGA крепится к системной плате.
- 3. Вставьте разъем VGA в гнездо на задней панели компьютера.
- 4. Затяните винты, чтобы прикрепить разъем VGA к компьютеру.
- 5. Закройте дверцу лицевой панели.
- 6. Установите:
  - лицевую панель
  - <u>крышку</u>
- 7. Выполните процедуру, приведенную в разделе После работы с внутренними компонентами компьютера.

#### Извлечение датчика вскрытия корпуса

- **1.** Выполните процедуры, приведенные в разделе <u>Подготовка к работе с внутренними компонентами компьютера</u>.
- **2.** Снимите:
  - <u>крышку</u>
  - лицевую панель
- 3. Откройте дверцу лицевой панели.
- 4. Извлечение датчика вскрытия корпуса
  - а. Отсоедините кабель датчика вскрытия корпуса от разъема на системной плате [1].
  - b. Извлеките кабель датчика вскрытия из втулки вентилятора [2].
  - с. Сдвиньте и поднимите датчик вскрытия корпуса и извлеките его из компьютера [3].

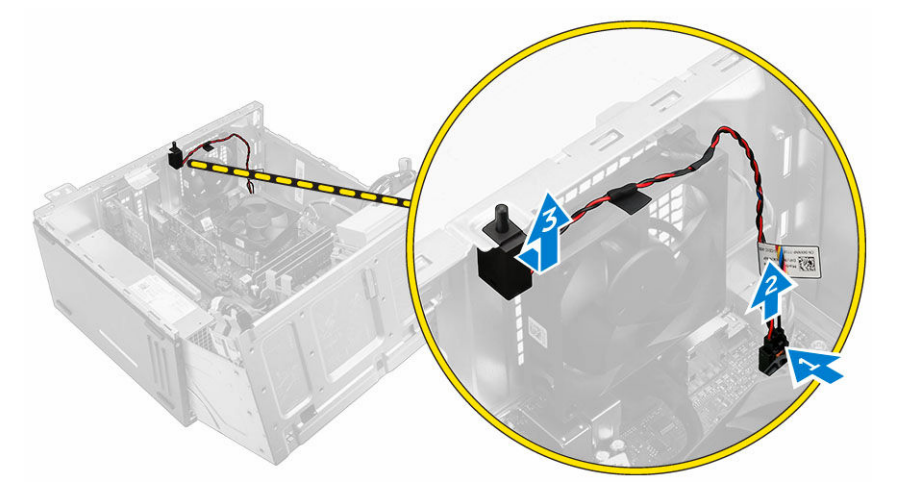

#### Установка датчика вскрытия корпуса

- 1. Вставьте датчик вскрытия корпуса в соответствующее гнездо на компьютере.
- 2. Проложите кабель датчика вскрытия корпуса через втулку вентилятора.
- 3. Подключите кабель датчика вскрытия корпуса к разъему на системной плате.
- 4. Закройте дверцу лицевой панели.
- 5. Установите:
  - лицевую панель
  - <u>крышку</u>
- 6. Выполните процедуру, приведенную в разделе После работы с внутренними компонентами компьютера.

#### Извлечение переключателя питания

- **1.** Выполните процедуры, приведенные в разделе <u>Подготовка к работе с внутренними компонентами компьютера</u>.
- **2.** Снимите:
  - <u>крышку</u>

- лицевую панель
- 3. Откройте <u>дверцу лицевой панели</u>.
- 4. Извлечение переключателя питания.
  - а. Отсоедините кабель переключателя питания от системной платы [1].
  - b. Извлеките кабель переключателя питания из зажима для кабеля.
  - с. Нажмите на защелку [2] и сдвиньте переключатель питания из компьютера [3].

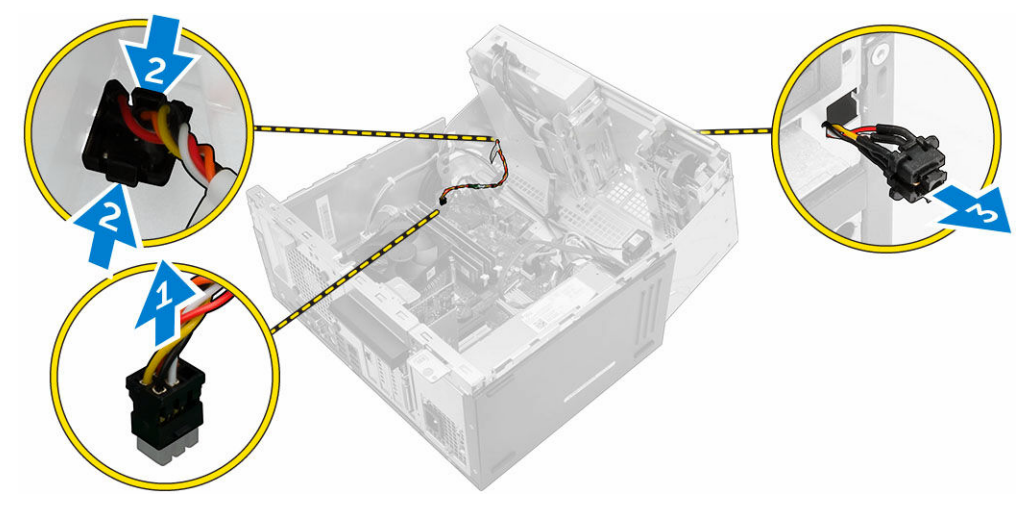

#### Установка переключателя питания

- 1. Вставьте переключатель питания в гнездо и нажмите до щелчка.
- 2. Проденьте кабель переключателя питания через зажимы для кабеля.
- 3. Подключите кабель переключателя питания к разъему на системной плате.
- 4. Закройте дверцу лицевой панели.
- 5. Установите:
  - лицевую панель
  - <u>крышку</u>
- 6. Выполните процедуру, приведенную в разделе После работы с внутренними компонентами компьютера.

#### Извлечение динамика

- **1.** Выполните процедуры, приведенные в разделе <u>Подготовка к работе с внутренними компонентами компьютера</u>.
- **2.** Снимите:
  - <u>крышку</u>
  - лицевую панель
- 3. Откройте дверцу лицевой панели.
- 4. Чтобы извлечь динамик:
  - а. Отсоедините кабель динамика от разъема на системной плате [1].
  - b. Закройте дверцу лицевой панели.
  - с. Нажмите на защелки [2] и извлеките динамик [3] и кабель динамика [4] из разъема.

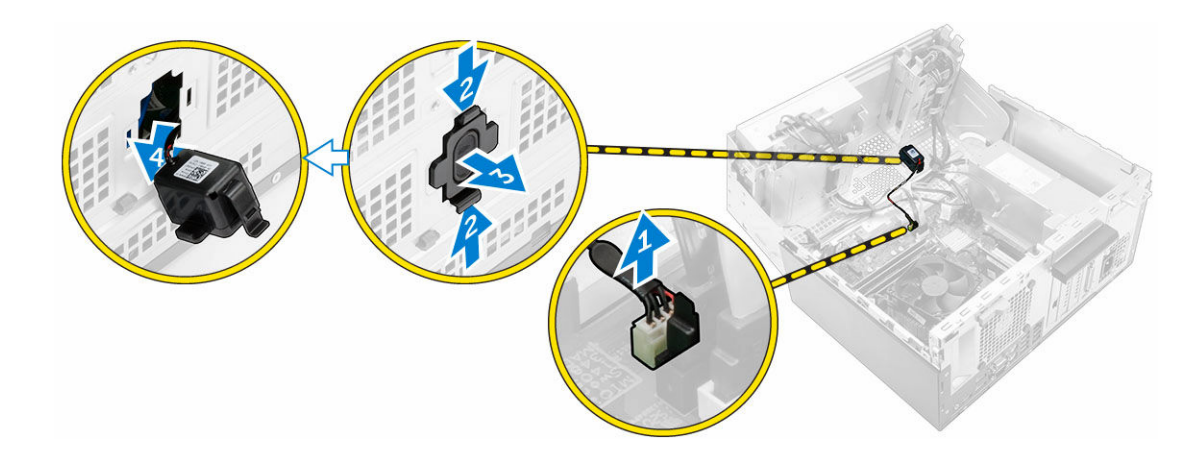

#### Установка динамика

- 1. Вставьте динамик в гнездо и нажмите до щелчка.
- 2. Откройте дверцу лицевой панели.
- 3. Подсоедините кабель динамиков к разъему на системной плате.
- 4. Закройте дверцу лицевой панели.
- 5. Установите:
  - а. лицевую панель
  - b. <u>крышку</u>
- 6. Выполните процедуру, приведенную в разделе После работы с внутренними компонентами компьютера.

## Извлечение батареи типа «таблетка»

- **1.** Выполните процедуры, приведенные в разделе <u>Подготовка к работе с внутренними компонентами компьютера</u>.
- **2.** Снимите:
  - <u>крышку</u>
  - лицевую панель
- 3. Откройте <u>дверцу лицевой панели</u>.
- 4. Извлечение батареи типа «таблетка»:
  - а. С помощью пластмассовой палочки высвободите батарею типа «таблетка» чтобы она выскочила наружу.
  - b. Извлеките батарейку типа «таблетка» из разъема на системной плате.

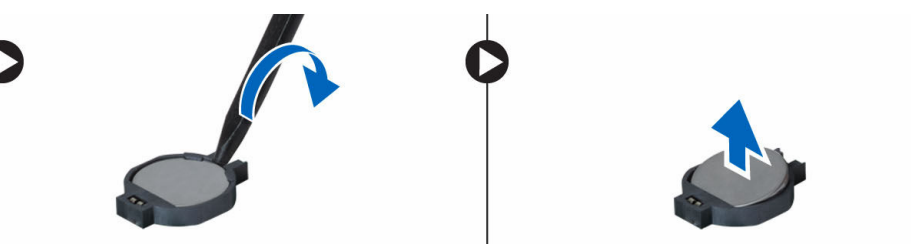

#### Установка батареи типа «таблетка»

- **1.** Держите батарею стороной со знаком «+» вверх и задвиньте ее под фиксаторы со стороны положительного полюса разъема.
- 2. Надавите на батарею, чтобы она встала в разъем со щелчком.
- 3. Закройте дверцу лицевой панели.
- 4. Установите:
  - лицевую панель
  - <u>крышку</u>
- 5. Выполните процедуру, приведенную в разделе После работы с внутренними компонентами компьютера.

#### Извлечение радиатора в сборе

- **1.** Выполните процедуры, приведенные в разделе <u>Подготовка к работе с внутренними компонентами компьютера</u>.
- 2. Снимите:
  - <u>крышку</u>
  - лицевую панель
- 3. Откройте дверцу лицевой панели.
- 4. Извлечение блока радиатора:
  - а. Отсоедините кабель радиатора в сборе от разъема на системной плате [1].
  - b. Ослабьте невыпадающие винты, которыми радиатор в сборе крепится к системной плате [2, 3, 4, 5].
  - с. Извлеките радиатор в сборе из компьютера [6].

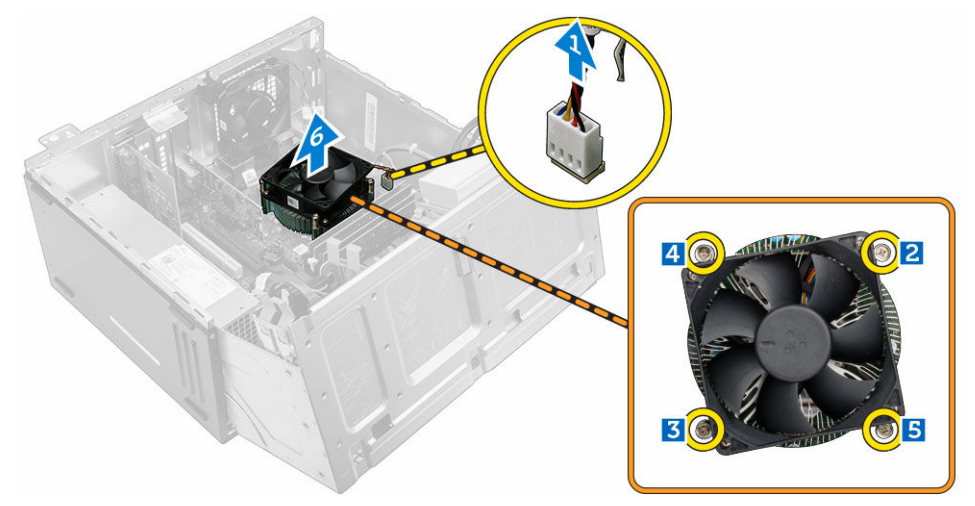

#### Установка радиатора в сборе

- 1. Поместите радиатор в сборе на процессор.
- 2. Затяните невыпадающие винты, которыми радиатор в сборе крепится к системной плате.
- 3. Подключите кабель радиатора в сборе к разъему на системной плате.
- 4. Закройте дверцу лицевой панели.

- 5. Установите:
  - лицевую панель
  - <u>крышку</u>
- 6. Выполните процедуру, приведенную в разделе После работы с внутренними компонентами компьютера.

#### Извлечение процессора

- **1.** Выполните процедуры, приведенные в разделе <u>Подготовка к работе с внутренними компонентами компьютера</u>.
- **2.** Снимите:
  - <u>крышку</u>
    - лицевую панель
- 3. Откройте <u>дверцу лицевой панели</u>.
- 4. Извлеките радиатор в сборе.
- 5. Чтобы снять процессор, выполните следующее.
  - а. Отпустите рычаг гнезда, сдвинув рычаг вниз и из-под фиксатора на защитной крышке процессора [1].
  - b. Поднимите рычаг вверх и снимите защитную крышку процессора [2].
  - с. Приподнимите процессор и достаньте его из гнезда [3].

ОСТОРОЖНО: Контакты разъема хрупкие и могут быть повреждены без возможности ремонта. Будьте осторожны, чтобы не согнуть контакты в разъеме, извлекая из него процессор.

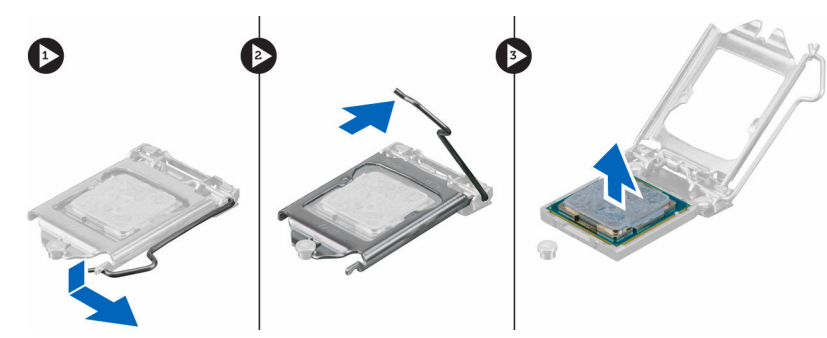

#### Установка процессора

1. Совместите процессор с выступами разъема.

ОСТОРОЖНО: Устанавливая процессор, не прикладывайте усилия. Если процессор спозиционирован правильно, он легко заходит в гнездо.

- 2. Совместите индикатор контакта 1 процессора с треугольником на разъеме.
- 3. Поместите процессор в разъем таким образом, чтобы слоты на нем совместились с выступами разъема.
- 4. Закройте защитную крышку процессора, сдвинув ее под крепежный винт.
- 5. Опустите рычаг гнезда и протолкните его под выступ, чтобы заблокировать его.
- **6.** Установите <u>блок радиатора в сборе</u>.
- 7. Закройте дверцу лицевой панели.
- 8. Установите:
  - а. <u>лицевую панель</u>

- b. <u>крышку</u>
- 9. Выполните процедуру, приведенную в разделе После работы с внутренними компонентами компьютера.

#### Извлечение системного вентилятора

- **1.** Выполните процедуры, приведенные в разделе <u>Подготовка к работе с внутренними компонентами компьютера</u>.
- 2. Снимите:
  - <u>крышку</u>
  - лицевую панель
- 3. Откройте дверцу лицевой панели.
- 4. Чтобы извлечь системный вентилятор:
  - а. Отсоедините кабель системного вентилятора от разъема на системной плате [1].
  - b. Растяните изолирующие втулки, которыми вентилятор крепится к корпусу компьютера, чтобы облегчить извлечение вентилятора [2].
  - с. Сдвиньте системный вентилятор и извлеките его из компьютера [3].

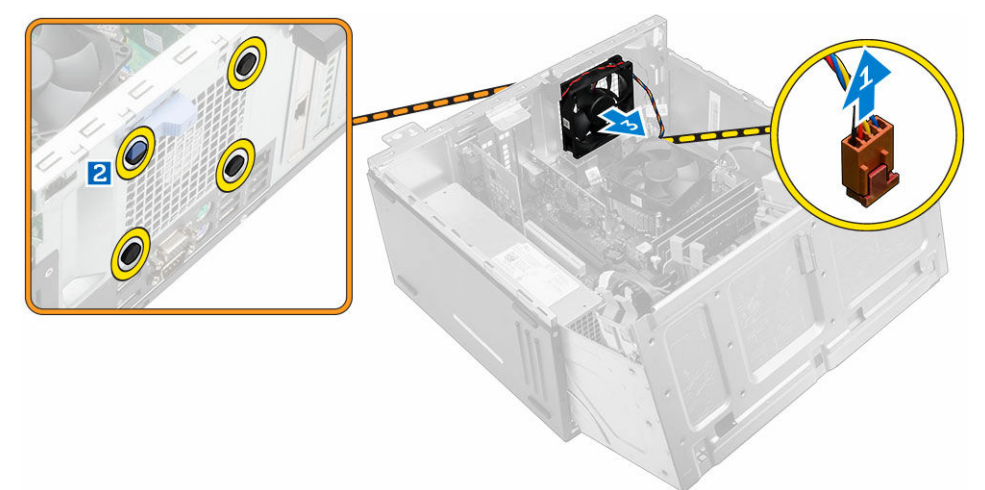

#### Установка системного вентилятора

- 1. Держите вентилятор за боковые части, направляя кабель на нижнюю часть компьютера.
- 2. Вставьте изолирующие втулки в разъемы на задней части компьютера.
- 3. Пропустите четыре изолирующих втулки через соответствующие пазы на системном вентиляторе.
- 4. Растяните изолирующие втулки и сдвиньте системный вентилятор по направлению к компьютеру, пока он не встанет на место.

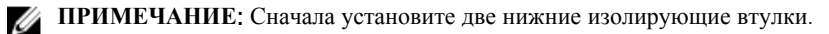

- 5. Подсоедините кабель системного вентилятора к разъему системной платы.
- 6. Закройте дверцу лицевой панели.
- 7. Установите:
  - а. <u>лицевую панель</u>
  - b. <u>крышку</u>
- 8. Выполните процедуру, приведенную в разделе После работы с внутренними компонентами компьютера.

#### Извлечение системной платы

- **1.** Выполните процедуры, приведенные в разделе <u>Подготовка к работе с внутренними компонентами компьютера</u>.
- 2. Снимите:
  - <u>крышку</u>
  - лицевую панель
- 3. Откройте дверцу лицевой панели.
- 4. Снимите:
  - радиатор в сборе
  - процессор
  - плата расширения PCle
  - дочернюю плату VGA
  - дополнительная плата разъема Ethernet
  - дополнительная плата SSD
  - модуль памяти
- 5. Отключите все кабели от разъемов на системной плате.
- 6. Чтобы извлечь системную плату:
  - а. Выверните винты крепления системной платы к корпусу компьютера [1].
  - b. Сдвиньте системную плату к передней части компьютера и извлеките ее [2].

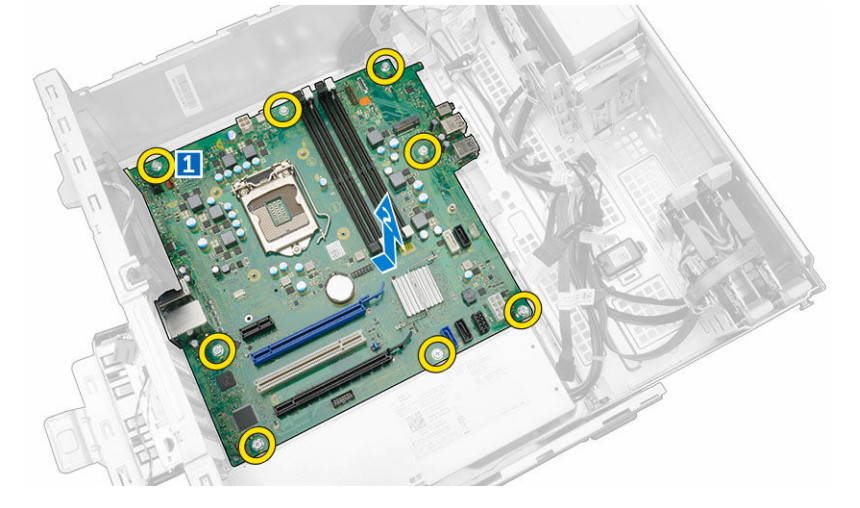

#### Установка системной платы

- 1. Держите системную плату за края направляйте ее в сторону задней части компьютера.
- **2.** Опустите системную плату в корпус компьютера, пока разъемы на задней панели системной платы не совпадут с пазами на задней стенке компьютера, а отверстия для винтов на системной плате с зазорами на компьютере.
- 3. Заверните винты, которыми системная плата крепится к компьютеру.
- 4. Проложите все кабели через направляющие желобки и подключите все кабели к соответствующим разъемам на системной плате.

- 5. Установите:
  - модуль памяти
  - дополнительная плата SSD
  - дополнительная плата разъема Ethernet
  - плата расширения PCle
  - дочернюю плату VGA
  - процессор
  - радиатор в сборе
- 6. Закройте дверцу лицевой панели.
- 7. Установите:
  - лицевую панель
  - <u>крышку</u>
- 8. Выполните процедуру, приведенную в разделе После работы с внутренними компонентами компьютера.

# Поиск и устранение неполадок

Поиск неполадок можно произвести с помощью индикаторов, таких как диагностические световые сигналы, звуковые сигналы и сообщения об ошибках, появляющиеся в процессе работы компьютера.

#### Коды диагностических индикаторов питания

Таблица 1. Коды диагностических индикаторов питания

| Состояние светодиодного индикатора питания | Возможная причина                                                                          | Действия по устранению<br>неисправности                                                                                                    |
|--------------------------------------------|--------------------------------------------------------------------------------------------|----------------------------------------------------------------------------------------------------|
| Не светится                                | Компьютер выключен, не<br>получает электропитание<br>или находится в режиме<br>гибернации. | <ul> <li>Повторно<br/>подсоедините кабель<br/>питания к разъему<br/>питания на задней<br/>панели компьютера и<br/>к электрической<br/>розетке.</li> </ul>                                                                                                    |
|                                            |                                                                                            | <ul> <li>Если компьютер<br/>включен в<br/>разветвитель питания,<br/>убедитесь, что<br/>разветвитель питания<br/>подключен к<br/>электрической розетке<br/>и включен. Также,<br/>попробуйте<br/>исключить<br/>использование<br/>устройств<br/>стабилизации<br/>напряжения,<br/>разветвителей питания<br/>и удлинителей, чтобы<br/>удостовериться в том,<br/>что компьютер<br/>исправно включается.</li> </ul> |
|                                            |                                                                                            | <ul> <li>Убедитесь, что<br/>электрическая розетка<br/>исправна, проверив ее<br/>при помощи другого<br/>устройства, например<br/>светильника.</li> </ul>                                                                                                    |
| Светится/мигает желтым светом              | Компьютер не может                                                                         | • Удалите все платы и                                                                                                    |
|                                            | завершить процедуру                                                                        | <ul> <li>установите их снова.</li> <li>Упалите и спова</li> </ul>                                                                                                    |
|                                            | РОЗТ (самотестирование                                                                     | установите                                                                                                    |
|                                            | или произошел сбой                                                                         | графическую плату, если она есть.                                                                                                    |
|                                            | процессора.                                                                                | <ul> <li>Убедитесь, что кабель<br/>питания подключен к</li> </ul>                                                                                                    |

| Состояние светодиодного индикатора питания | Возможная причина                    | Действия по устранению<br>неисправности                                                                                                    |
|--------------------------------------------|--------------------------------------|----------------------------------------------------------------------------------------------------|
|                                            |                                      | материнской плате и процессору.                                                                                                    |
| Медленно мигает белым светом               | Компьютер находится в спящем режиме. | <ul> <li>Нажмите кнопку<br/>питания, чтобы<br/>вывести компьютер из<br/>спящего режима.</li> </ul>                                            |
|                                            |                                      | <ul> <li>Убедитесь, что все<br/>кабели питания<br/>надежно<br/>подсоединены к<br/>системной плате.</li> </ul>                                 |
|                                            |                                      | <ul> <li>Убедитесь, что<br/>основной кабель<br/>питания и кабель<br/>передней панели<br/>надежно подключены<br/>к системной плате.</li> </ul> |
| Светится белым светом                      | Компьютер находится во               | Если компьютер не                                                                                                    |
|                                            | включенном состоянии и               | отвечает, можно                                                                                                    |
|                                            | полностью функционален.              | предпринять следующее:                                                                                                    |
|                                            |                                      | <ul> <li>Убедитесь, что<br/>дисплей подключен и<br/>включен.</li> </ul>                                                                       |
|                                            |                                      | <ul> <li>Если дисплей<br/>подключен и включен,<br/>прислушайтесь, какие<br/>кодовые сигналы<br/>издает компьютер.</li> </ul>                  |

# Диагностические сообщения об ошибках

| Таблица 2. | <b>Диагностические</b> | сообщения | об | ошибках |
|------------|------------------------|-----------|----|---------|
|------------|------------------------|-----------|----|---------|

| Сообщения об ошибках                                                        | Описание                                                                                                    |
|-----------------------------------------------------------------------------|----------------------------------------------------------------------------------------------------|
| AUXILIARY DEVICE FAILURE (Ошибка<br>вспомогательного устройства)            | Сенсорная панель или мышь, возможно, неисправны.<br>Проверьте подключение кабеля мыши. Включите<br>параметр <b>Pointing device (Устройство ввода)</b> в<br>программе настройки системы. |
| BAD COMMAND OR FILE NAME (Неправильная<br>команда или имя файла)            | Проверьте правильность написания команды,<br>расстановки пробелов, а также правильность<br>указанного пути к файлу.                                                                     |
| CACHE DISABLED DUE TO FAILURE (Кэш<br>отключен из-за ошибки)                | Неисправность основного внутреннего кэша<br>микропроцессора. Обратитесь в Dell.                                                                                                    |
| CD DRIVE CONTROLLER FAILURE (Отказ<br>контроллера дисковода компакт-дисков) | Оптический дисковод не отвечает на команды компьютера.                                                                                                    |
| DATA ERROR (Ошибка данных)                                                  | Ошибка чтения данных с жесткого диска.                                                                                                    |

| Сообщения об ошибках                                                                                                    | Описание                                                                                                    |
|----------------------------------------------------------------------------------------------------|----------------------------------------------------------------------------------------------------|
| DECREASING AVAILABLE MEMORY (Уменьшение<br>доступного объема памяти)                                                                                          | Модули памяти, возможно, неисправны или<br>установлены неправильно. Переустановите модули<br>памяти или замените их, если это необходимо.                                                                                                    |
| DISK C: FAILED INITIALIZATION (Диск C:<br>инициализация не удалась)                                                                                           | При инициализации жесткого диска произошел сбой.<br>Запустите программы тестирования жесткого диска в<br>Dell Diagnostics.                                                                                                    |
| DRIVE NOT READY (Диск не готов)                                                                                                    | Для продолжения выполнения операции требуется<br>наличие жесткого диска в отсеке. Установите<br>жесткий диск в отсек.                                                                                                    |
| ERROR READING PCMCIA CARD (Ошибка<br>чтения платы PCMCIA)                                                                                                    | Компьютер не может идентифицировать плату<br>ExpressCard. Вставьте плату заново или попробуйте<br>использовать другую плату.                                                                                                    |
| EXTENDED MEMORY SIZE HAS CHANGED<br>(Изменен объем расширенной памяти)                                                                                        | Объем информации, записанной в энергонезависимой оперативной памяти (NVRAM), не совпадает с объемом памяти модуля, установленного в компьютере. Перезагрузите компьютер. Если ошибка появляется снова, <u>обратитесь в Dell</u> .                                                                                   |
| THE FILE BEING COPIED IS TOO LARGE FOR<br>THE DESTINATION DRIVE (Копируемый файл<br>слишком велик для целевого диска)                                         | Копируемый файл слишком велик для данного диска<br>или же диск переполнен. Попробуйте скопировать<br>файл на другой диск или диск с большей емкостью.                                                                                                    |
| A FILENAME CANNOT CONTAIN ANY OF THE<br>FOLLOWING CHARACTERS: \ / : * ? " < >  <br>- (Имя файла не может содержать<br>следующие символы: \ / : * ? " < >   -) | Не используйте эти символы в именах файлов.                                                                                                    |
| GATE A20 FAILURE (Сбой линии A20)                                                                                                    | Модуль памяти, возможно, установлен неправильно.<br>Заново установите модуль памяти или замените его,<br>если необходимо.                                                                                                    |
| GENERAL FAILURE (Общий отказ)                                                                                                    | Операционной системе не удается выполнить<br>команду. Это сообщение обычно конкретизируется,<br>например: Printer out of paper (В<br>принтере нет бумаги). Действуйте в<br>зависимости от ситуации.                                                                                                    |
| HARD-DISK DRIVE CONFIGURATION ERROR<br>(Ошибка конфигурации жесткого диска)                                                                                   | Компьютеру не удалось идентифицировать тип диска.<br>Выключите компьютер, извлеките жесткий диск и<br>загрузите систему с оптического дисковода. Затем<br>выключите компьютер, заново установите жесткий<br>диск и перезагрузите компьютер. Запустите<br>тестирование жесткого диска с помощью Dell<br>Diagnostics. |
| HARD-DISK DRIVE CONTROLLER FAILURE 0<br>(Ошибка контроллера жесткого диска 0)                                                                                 | Жесткий диск не отвечает на команды компьютера.<br>Выключите компьютер, извлеките жесткий диск и<br>загрузите систему с оптического дисковода. Затем<br>выключите компьютер, установите жесткий диск                                                                                                    |

заново и перезагрузите компьютер. Если проблема

| Сообщения об ошибках                                                                                                    | Описание                                                                                                    |
|----------------------------------------------------------------------------------------------------|----------------------------------------------------------------------------------------------------|
|                                                                                                    | все еще возникает, попробуйте установить другой жесткий диск. Запустите тестирование жесткого диска с помощью <b>Dell Diagnostics</b> .                                                                                                    |
| HARD-DISK DRIVE FAILURE (Сбой жесткого<br>диска)                                                                                                    | Жесткий диск не отвечает на команды компьютера.<br>Выключите компьютер, извлеките жесткий диск и<br>загрузите систему с оптического дисковода. Затем<br>выключите компьютер, установите жесткий диск<br>заново и перезагрузите компьютер. Если проблема<br>все еще возникает, попробуйте установить другой<br>жесткий диск. Запустите тестирование жесткого<br>диска с помощью Dell Diagnostics. |
| HARD-DISK DRIVE READ FAILURE (Ошибка<br>при чтении с жесткого диска)                                                                                     | Жесткий диск, возможно, поврежден. Выключите<br>компьютер, извлеките жесткий диск и загрузите<br>систему с оптического дисковода. Затем выключите<br>компьютер, установите жесткий диск заново и<br>перезагрузите компьютер. Если проблема все еще<br>возникает, попробуйте установить другой жесткий<br>диск. Запустите тестирование жесткого диска с<br>помощью <b>Dell Diagnostics</b> .      |
| INSERT BOOTABLE MEDIA (Вставьте<br>загрузочный носитель)                                                                                                 | Операционная система пытается загрузиться с<br>незагрузочного носителя, такого как компакт-диск.<br>Вставьте загрузочный носитель.                                                                                                    |
| INVALID CONFIGURATION INFORMATION-<br>PLEASE RUN SYSTEM SETUP PROGRAM<br>(Неверная информация о конфигурации —<br>запустите программу настройки системы) | Конфигурация системы не совпадает с<br>конфигурацией аппаратных средств. Сообщение чаще<br>всего появляется в случае, когда был установлен<br>модуль памяти. Исправьте соответствующие<br>параметры в программе настройки системы.                                                                                                    |
| KEYBOARD CLOCK LINE FAILURE (Ошибка<br>линии синхронизирующего сигнала<br>клавиатуры)                                                                    | Для внешней клавиатуры: проверьте подключение<br>кабеля. Запустите тестирование контроллера<br>клавиатуры в Dell Diagnostics.                                                                                                    |
| KEYBOARD CONTROLLER FAILURE (Ошибка<br>контроллера клавиатуры)                                                                                           | Для внешней клавиатуры: проверьте подключение<br>кабеля. Перезагрузите компьютер, избегая при этом<br>любых действий с клавиатурой и мышью во время<br>процедуры загрузки. Запустите тестирование<br>контроллера клавиатуры в Dell Diagnostics.                                                                                                    |
| KEYBOARD DATA LINE FAILURE (Ошибка<br>линии передачи данных клавиатуры)                                                                                  | Для внешней клавиатуры: проверьте подключение<br>кабеля. Запустите тестирование контроллера<br>клавиатуры в Dell Diagnostics.                                                                                                    |
| KEYBOARD STUCK KEY FAILURE (Ошибка<br>запавшей клавиши клавиатуры)                                                                                       | Для внешней клавиатуры или вспомогательной<br>клавиатуры: проверьте подключение кабеля.<br>Перезагрузите компьютер, избегая при этом любых<br>действий с клавиатурой и клавишами во время<br>процедуры загрузки. Запустите тестирование<br>запавшей клавиши клавиатуры в Dell<br>Diagnostics.                                                                                                    |

| Сообщения об ошибках                                                                                                    | Описание                                                                                                    |
|----------------------------------------------------------------------------------------------------|----------------------------------------------------------------------------------------------------|
| LICENSED CONTENT IS NOT ACCESSIBLE IN<br>MEDIADIRECT (Лицензионные материалы<br>недоступны в программе MediaDirect)                                                                        | Программа Dell MediaDirect™ не может проверить<br>ограничения, установленные в отношении файла<br>программой управления правами на цифровые<br>данные Digital Rights Management (DRM), поэтому<br>воспроизведение файла не разрешается.                                                                                                    |
| MEMORY ADDRESS LINE FAILURE AT ADDRESS,<br>READ VALUE EXPECTING VALUE (Ошибка<br>адресной линии памяти по адресу,<br>читаемое значение, ожидаемое значение)                                | Модуль памяти, возможно, неисправен или<br>установлен неправильно. Переустановите модуль<br>памяти или замените его, если необходимо.                                                                                                    |
| MEMORY ALLOCATION ERROR (Ошибка<br>распределения памяти)                                                                                                    | Программное обеспечение, которое вы пытаетесь<br>запустить, конфликтует с операционной системой,<br>другим программным обеспечением или утилитой.<br>Выключите компьютер, подождите 30 секунд, а затем<br>перезапустите его. Попробуйте снова запустить<br>программу. Если сообщение об ошибке появляется<br>снова, обратитесь к документации к программному<br>обеспечению. |
| MEMORY DOUBLE WORD LOGIC FAILURE AT<br>ADDRESS, READ VALUE EXPECTING VALUE<br>(Ошибка логики двойного слова в<br>оперативной памяти по адресу, читаемое<br>значение, ожидаемое значение)   | Модуль памяти, возможно, неисправен или<br>установлен неправильно. Переустановите модуль<br>памяти или замените его, если необходимо.                                                                                                    |
| MEMORY ODD/EVEN LOGIC FAILURE AT<br>ADDRESS, READ VALUE EXPECTING VALUE<br>(Ошибка логики четности/нечетности в<br>оперативной памяти по адресу, читаемое<br>значение, ожидаемое значение) | Модуль памяти, возможно, неисправен или<br>установлен неправильно. Переустановите модуль<br>памяти или замените его, если необходимо.                                                                                                    |
| MEMORY WRITE/READ FAILURE AT ADDRESS,<br>READ VALUE EXPECTING VALUE (Ошибка<br>записи/чтения по адресу, читаемое<br>значение, ожидаемое значение)                                          | Модуль памяти, возможно, неисправен или<br>установлен неправильно. Переустановите модуль<br>памяти или замените его, если необходимо.                                                                                                    |
| NO BOOT DEVICE AVAILABLE (Нет<br>загрузочных устройств)                                                                                                    | Компьютер не может обнаружить жесткий диск. Если<br>жесткий диск установлен в качестве загрузочного<br>устройства, убедитесь, что он правильно установлен,<br>смонтирован и разбит как загрузочное устроуство.                                                                                                    |
| NO BOOT SECTOR ON HARD DRIVE (Ha<br>жестком диске отсутствует сектор<br>загрузки)                                                                                                    | Возможно, операционная система повреждена.<br>Обратитесь в Dell.                                                                                                    |
| NO TIMER TICK INTERRUPT (Отсутствует<br>прерывание от таймера)                                                                                                    | Одна из микросхем системной платы возможно неисправна. Запустите тестирование настроек системы в Dell Diagnostics.                                                                                                    |
| NOT ENOUGH MEMORY OR RESOURCES. EXIT<br>SOME PROGRAMS AND TRY AGAIN<br>(Недостаточно памяти или ресурсов.                                                                                  | Слишком много программ открыто одновременно.<br>Закройте все окна, а затем откройте необходимую программу.                                                                                                    |
|                                                                                                    |                                                                                                    |

| Сооощения оо ошиоках                                                                                                    | Описание                                                                                                    |
|----------------------------------------------------------------------------------------------------|----------------------------------------------------------------------------------------------------|
| Закройте некоторые программы и<br>повторите попытку.)                                                                                 |                                                                                                    |
| OPERATING SYSTEM NOT FOUND<br>(Операционная система не найдена)                                                                       | Переустановите операционную систему. Если проблема все еще возникает, обратитесь в Dell.                                                                                                    |
| OPTIONAL ROM BAD CHECKSUM (Неверная<br>контрольная сумма дополнительного ПЗУ)                                                         | Сбой дополнительного ПЗУ. Обратитесь в Dell.                                                                                                    |
| SECTOR NOT FOUND (Сектор не найден)                                                                                                   | Операционная система не может обнаружить сектор<br>на жестком диске. Возможно, на жестком диске<br>имеется поврежденный сектор или же повреждена<br>файловая система FAT. Запустите утилиту проверки<br>ошибок Windows, чтобы проверить файловую<br>структуру на жестком диске. Для получения<br>инструкций обратитесь к справке и поддержке<br>Windows (нажмитеПуск → Справка и поддержка).<br>Если повреждено большое количество секторов,<br>осуществите резервное копирование данных (если это<br>возможно), а затем отформатируйте жесткий диск. |
| SEEK ERROR (Ошибка подвода головки)                                                                                                   | Операционной системе не удается найти требуемую<br>дорожку на жестком диске.                                                                                                    |
| SHUTDOWN FAILURE (Сбой завершения<br>работы системы)                                                                                  | Возможно, неисправна микросхема на системной плате. Запустите тестирование настроек системы в <b>Dell Diagnostics</b> . Если сообщение появляется вновь, обратитесь в корпорацию Dell.                                                                                                    |
| TIME-OF-DAY CLOCK LOST POWER (Нет<br>питания в часах истинного времени)                                                               | Настройки конфигурации системы повреждены.<br>Подключите компьютер к электрической розетке для<br>зарядки аккумулятора. Если проблема все еще<br>возникает, попробуйте восстановить данные, войдя в<br>программу настройки системы, а затем немедленно<br>выйдя из нее. Если сообщение появляется снова,<br><u>обратитесь в Dell</u> .                                                                                                    |
| TIME-OF-DAY CLOCK STOPPED (Остановка<br>часов истинного времени)                                                                      | Резервному аккумулятору, поддерживающему настройки конфигурации системы, требуется подзарядка. Для подзарядки аккумулятора подключите компьютер к электросети. Если проблема все еще возникает, обратитесь в Dell.                                                                                                    |
| TIME-OF-DAY NOT SET-PLEASE RUN THE<br>SYSTEM SETUP PROGRAM (Время и дата не<br>установлены. Запустите программу<br>настройки системы) | Время и дата, установленные в программе настройки<br>системы не совпадают с системными часами.<br>Исправьте настройки параметров <b>времени и даты</b> .                                                                                                    |
| TIMER CHIP COUNTER 2 FAILED (Ошибка<br>счетчика 2 микросхемы таймера)                                                                 | Одна из микросхем системной платы возможно<br>неисправна. Запустите тестирование настроек                                                                                                    |

| Сообщения об ошибках                                                                             | Описание                                                                                                    |
|--------------------------------------------------------------------------------------------------|----------------------------------------------------------------------------------------------------|
| UNEXPECTED INTERRUPT IN PROTECTED MODE<br>(Неожиданное прерывание в защищенном<br>режиме)        | Возможно, неисправен контроллер клавиатуры или модуль памяти. Запустите тестирование системной памяти и контроллера клавиатура в Dell Diagnostics или обратитесь в Dell. |
| X:\ IS NOT ACCESSIBLE. THE DEVICE IS<br>NOT READY (Диск x:\ недоступен.<br>Устройство не готово) | Вставьте диск в дисковод и повторите попытку.                                                                                                    |

## Системные сообщения об ошибке

#### Таблица 3. Системные сообщения об ошибке

| Системное сообщение                                                                                                    | Описание                                                                                                    |
|----------------------------------------------------------------------------------------------------|----------------------------------------------------------------------------------------------------|
| Alert! Previous attempts at booting<br>this system have failed at checkpoint<br>[nnnn]. For help in resolving this<br>problem, please note this checkpoint<br>and contact Dell Technical Support.<br>(Внимание! Во время предыдущих попыток<br>загрузки системы происходил сбой в<br>контрольной точке [nnnn]. Для<br>устранения этой неполадки запишите код<br>этой контрольной точки и обратитесь в<br>службу технической поддержки компании<br>Dell) | По какой-то причине компьютер не смог завершить процедуру загрузки три раза подряд.                                                                                                    |
| CMOS checksum error (Ошибка контрольной<br>суммы КМОП)                                                                                                    | Выполнен сброс RTC, загружены настройки BIOS по умолчанию.                                                                                                    |
| CPU fan failure (Сбой вентилятора ЦП)                                                                                                    | Произошел отказ вентилятора ЦП.                                                                                                    |
| System fan failure (Сбой системного<br>вентилятора)                                                                                                    | Произошел сбой системного вентилятора.                                                                                                    |
| Hard-disk drive failure (Сбой жесткого<br>диска)                                                                                                    | Возможный сбой жесткого диска во время<br>самотестирования при включении питания.                                                                                                    |
| Keyboard failure (Сбой клавиатуры)                                                                                                    | Отказ клавиатуры или отсоединение кабеля. Если<br>переустановка кабеля не решит эту проблему,<br>замените клавиатуру.                                                                               |
| No boot device available (Нет<br>загрузочных устройств)                                                                                                    | Отсутствует загрузочный раздел на жестком диске,<br>отсоединился кабель жесткого диска или отсутствует<br>загрузочное устройство.                                                                   |
|                                                                                                    | <ul> <li>Если загрузочным устройством является жесткий<br/>диск, убедитесь, что кабели подсоединены, а диск<br/>правильно установлен и разбит на разделы как<br/>загрузочное устройство.</li> </ul> |
|                                                                                                    | <ul> <li>Войдите в программу настройки системы и<br/>проверьте правильность информации о<br/>последовательности загрузки.</li> </ul>                                                                |

| Системное сообщение                                                                                                    | Описание                                                                                                    |
|----------------------------------------------------------------------------------------------------|----------------------------------------------------------------------------------------------------|
| No timer tick interrupt (Отсутствует<br>прерывание от таймера)                                                                                                    | Возможная неисправность одной из микросхем на системной плате или отказ материнской платы.                                             |
| ВНИМАНИЕ! СИСТЕМОЙ САМОКОНТРОЛЯ<br>жесткого диска обнаружен выход<br>параметра за пределы обычного рабочего<br>диапазона. Компания Dell рекомендует<br>регулярно выполнять резервное<br>копирование данных. Параметр, выходящий<br>за пределы диапазона, может<br>свидетельствовать (но не обязательно<br>свидетельствует) о возможной неполадке | Сбой в работе технологии оценки состояния жесткого<br>диска встроенной аппаратурой самодиагностики,<br>возможный отказ жесткого диска. |
| жесткого диска.                                                                                                    |                                                                                                    |

# 4

# Программа настройки системы

Программа настройки системы позволяет управлять оборудованием компьютера и задавать параметры BIOS. Из программы настройки системы можно выполнять следующие действия:

- изменять настройки NVRAM после добавления или извлечения оборудования;
- отображать конфигурацию оборудования системы;
- включать или отключать встроенные устройства;
- задавать пороговые значения производительности и управления энергопотреблением;
- управлять безопасностью компьютера.

#### Boot Sequence (Порядок загрузки)

Последовательность загрузки позволяет обойти загрузочное устройство, заданное программой настройки системы и загружаться непосредственно с определенного устройства (например, оптического дисковода или жесткого диска). Во время процедуры самотетсирования при включении питания (POST), во время появления логотипа Dell, можно сделать следующее:

- Войти в программу настройки системы нажатием клавиши <F2>
- Вызвать меню однократной загрузки нажатием клавиши <F12>

Меню однократной загрузки отображает доступные для загрузки устройства, включая функцию диагностики. Меню загрузки содержит следующие параметры:

- Removable Drive (if available) (Съемный диск (если таковой доступен))
- STXXXX Drive (Диск STXXXX)

ПРИМЕЧАНИЕ: ХХХ обозначает номер диска SATA.

- Оптический дисковод
- Диагностика

ПРИМЕЧАНИЕ: При выборе пункта Diagnostics (Диагностика) отобразится экран ePSA diagnostics (Диагностика ePSA).

Из экрана последовательности загрузки также можно войти в программу настройки системы.

#### Клавиши навигации

Данная таблица отображает клавиши навигации по программе настройки системы.

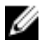

**ПРИМЕЧАНИЕ:** Для большинства параметров программы настройки системы, все сделанные пользователем изменения регистрируются, но не вступают в силу до перезагрузки системы.

Таблица 4. Клавиши навигации

| Клавиши         | Навигация                                                                                                    |
|-----------------|----------------------------------------------------------------------------------------------------|
| Стрелка вверх   | Перемещает курсор на предыдущее поле.                                                                                                    |
| Стрелка вниз    | Перемещает курсор на следующее поле.                                                                                                    |
| Клавиша Enter   | Позволяет выбрать значение в выбранном поле (если это возможно) или пройти по ссылке в поле.                                                                                                    |
| Клавиша пробела | Открывет или сворачивает раскрывающийся-список, если таковой имеется.                                                                                                    |
| Клавиша Tab     | Перемещает курсор в следущую область.                                                                                                    |
|                 | ИРИМЕЧАНИЕ: Применимо только для стандартного графического браузера.                                                                                                    |
| Клавиша Esc     | Осуществляет переход на предыдущую страницу до начального экрана. При нажатии Esc на начальном экране отображается сообщение с запросом сохранить любые несохраненные изменения и перезагрузить систему. |
| Клавиша F1      | Отображает файл справки прграммы настройки системы.                                                                                                    |

#### Краткое описание программы настройки системы

Программа настройки системы позволяет решать следующие задачи:

- Изменение информации о конфигурации системы после добавления, изменения или извлечения любых аппаратных средств компьютера.
- Установка или изменение параметра, задаваемого пользователем (например, пароля пользователя).
- Определение текущего объема памяти или задание типа установленного жесткого диска.

Перед использованием программы настройки системы рекомендуется записать информацию с экранов настройки системы для использования в будущем.

ОСТОРОЖНО: Изменять настройки в этой программе можно только опытным пользователям. Некоторые изменения могут привести к неправильной работе компьютера.

#### Доступ к настройке системы

- 1. Включите (или перезапустите) компьютер.
- 2. После появления белого логотипа Dell сразу нажмите клавишу F2.

Отобразится страница System Setup (Настройки системы).

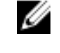

**ПРИМЕЧАНИЕ:** Если вы не успели нажать клавишу и на экране появился логотип операционной системы, дождитесь загрузки рабочего стола, затем выключите или перезагрузите компьютер и повторите попытку снова.

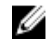

**ПРИМЕЧАНИЕ:** После отображения логотипа Dell можно также нажать клавишу F12 и выбрать параметр **BIOS Setup (Настройка BIOS)**.

## Обновление BIOS

Рекомендуется обновлять BIOS (программу настройки системы) после замены системной платы или в случае выхода новой версии программы. Если вы используете ноутбук, убедитесь, что аккумулятор полностью заряжен и подключен к электросети.

- 1. Перезагрузите компьютер.
- 2. Перейдите на веб-узел Dell.com/support.
- 3. Введите Метку обслуживания или Код экспресс-обслуживания и нажмите Submit (Отправить).

**ПРИМЕЧАНИЕ:** Чтобы найти метку обслуживания, щелкните по ссылке Where is my Service Tag? (Где находится метка обслуживания?)

**ПРИМЕЧАНИЕ:** Если вы не можете найти метку обслуживания, щелкните по ссылке **Detect My Product (Найти метку обслуживания)** и следуйте инструкциям на экране.

- 4. Если вы не можете найти метку обслуживания, выберите подходящую категорию продуктов, к которой относится ваш компьютер.
- 5. Выберите Тип продукта из списка.
- 6. Выберите модель вашего компьютера, после чего отобразится соответствующая ему страница Product Support (Поддержка продукта).
- **7.** Нажмите **Get drivers (Получить драйверы)** и нажмите **View All Drivers (Посмотреть все драйверы)**. Страницы Драйвера и Загрузки открыты.
- 8. На экране приложений и драйверов, в раскрывающемся списке Operating System (Операционная система) выберите BIOS.
- 9. Найдите наиболее свежий файл BIOS и нажмите Download File (Загрузить файл). Вы также можете проанализировать, какие драйверы нуждаются в обновлении. Чтобы сделать это для своего продукта, нажмите Analyze System for Updates (Анализ обновлений системы) и следуйте инструкциям на экране.
- **10.** Выберите подходящий способ загрузки в окне Please select your download method below (Выберите способ загрузки из представленных ниже); нажмите Download File (Загрузить файл). Откроется окно File Download (Загрузка файла).
- 11. Нажмите кнопку Save (Сохранить), чтобы сохранить файл на рабочий стол.
- **12.** Нажмите **Run (Запустить)**, чтобы установить обновленные настройки BIOS на компьютер. Следуйте инструкциям на экране.

**ПРИМЕЧАНИЕ:** Рекомендуется не обновлять версию BIOS более чем на 3 версии. Например, если Вы хотите обновить BIOS от 1.0 до 7.0, сначала установите версию 4.0, а затем установите версию 7.0.

#### Системный пароль и пароль программы настройки

Для защиты компьютера можно создать системный пароль и пароль настройки системы.

#### Тип пароля Описание

Ø

System Password Пароль, который необходимо вводить при входе в систему. (Системный пароль)

#### Тип пароля Описание

Setup password Пароль, который необходимо вводить для получения доступа к настройкам BIOS и (Пароль настройки внесения изменений в них. системы)

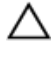

ОСТОРОЖНО: Функция установки паролей обеспечивает базовый уровень безопасности данных компьютера.

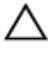

ОСТОРОЖНО: Если данные, хранящиеся на компьютере не заблокированы, а сам компьютер находится без присмотра, доступ к данным может получить кто угодно.

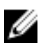

**ПРИМЕЧАНИЕ:** В поставляемом компьютере функции системного пароля и пароля настройки системы отключены.

#### Назначение системного пароля и пароля программы настройки

Можно назначить новый Системный пароль и (или) Пароль программы настройки системы или сменить существующий Системный пароль и (или) Пароль программы настройки только в случае, если Состояние пароля — Unlocked (Разблокировано). Если состояние пароля — Locked (Заблокировано), системный пароль сменить нельзя.

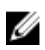

**ПРИМЕЧАНИЕ:** Если перемычка сброса пароля отключена, удаляются существующие системный пароль и пароль программы настройки, и вводить системный пароль для входа в систему не требуется.

Чтобы войти в программу настройки системы, нажмите клавишу F2 сразу после включения питания или перезагрузки.

- 1. На экране System BIOS (BIOS системы) или System Setup (Настройка системы) выберите пункт System Security (Безопасность системы) и нажмите Enter. Появится окно System Security (Безопасность системы).
- 2. На экране System Security (Безопасность системы) что Password Status (Состояние пароля) Unlocked (Разблокировано).
- **3.** Выберите **System Password (Системный пароль)**, введите системный пароль и нажмите Enter или Tab. Воспользуйтесь приведенными ниже указаниями, чтобы назначить системный пароль.
  - Пароль может содержать до 32 знаков.
  - Пароль может содержать числа от 0 до 9.
  - Пароль должен состоять только из знаков нижнего регистра.
  - Допускается использование только следующих специальных знаков: пробел, ("), (+), (,), (-), (.), (/), (;), ([), (\), ().

При появлении соответствующего запроса введите системный пароль повторно.

- 4. Введите системный пароль, который вы вводили ранее, и нажмите ОК.
- 5. Select Setup Password (Пароль программы настройки), введите системный пароль и нажмите Enter или Tab.

Появится запрос на повторный ввод пароля программы настройки.

- 6. Введите пароль программы настройки, который вы вводили ранее, и нажмите ОК.
- 7. Нажмите Esc; появится сообщение с запросом сохранить изменения.
- Нажмите Y, чтобы сохранить изменения. Компьютер перезагрузится.

#### Удаление и изменение существующего системного пароля или пароля настройки системы

Убедитесь, что **Password Status (Состояние пароля)** — Unlocked (Разблокировано) (в программе настройки системы) перед попыткой удаления или изменения существующего системного пароля и (или) пароля настройки системы. Если Password Status (Состояние пароля) — Locked (Заблокировано), то существующий системный пароль или пароль настройки системы изменить или удалить нельзя. Чтобы войти в программу настройки системы, нажмите F2 сразу при включении питания после перезапуска.

На экране System BIOS (BIOS системы) или System Setup (Настройка системы) выберите пункт 1. System Security (Безопасность системы) и нажмите Enter.

Отобразится окно System Security (Безопасность системы).

- 2. На экране System Security (Безопасность системы) что Password Status (Состяние пароля) — Unlocked (Разблокировано).
- 3. Выберите System Password (Системный пароль), измените или удалите его и нажмите Enter или Tab.
- 4. Выберите Setup Password (Пароль настройки системы), измените или удалите его и нажмите Enter или Tab.

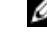

💋 ПРИМЕЧАНИЕ: Если вы изменили системный пароль и (или) пароль настройки системы, введите их повторно при появлении соответствующего запроса. Если вы изменили системный пароль и (или) пароль настройки системы, подтвердите удаление при появлении соответствующего запроса.

- Нажмите Esc: появится сообщение с запросом сохранить изменения. 5.
- 6. Нажмите Ү, чтобы сохранить изменения и выйти из программы настройки системы. Компьютер перезагрузится.

## Технические характеристики

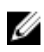

**ПРИМЕЧАНИЕ:** Предложения в разных регионах могут отличаться друг от друга. Для просмотра дополнительной информации о конфигурации компьютера выполните следующие действия:

- B Windows 10 нажмите или коснитесь Пуск  $\rightarrow$  Параметры  $\rightarrow$  Система  $\rightarrow$  О системе.
- В Windows 8.1 и Windows 8, нажмите или коснитесь Пуск → Настройки ПК → Компьютер и устройства → Сведения о компьютере.
- В Windows 7 нажмите Пуск (2), щелкните правой кнопкой мыши Мой компьютер и выберите Свойства.

#### Таблица 5. Процессор

| Элемент                | Технические характеристики                |
|------------------------|-------------------------------------------|
| Тип процессора         | Intel Core серии i3/i5/i7 6-го поколения  |
| Общий объем кэш-памяти | До 8 МБ, в зависимости от типа процессора |

#### Таблица 6. Оперативная память

| Элемент                   | Технические характеристики                                                       |
|---------------------------|----------------------------------------------------------------------------------|
| Тип                       | DDR3L                                                                            |
| Быстродействие            | 1600 МГц                                                                         |
| Разъемы                   | Четыре слота UDIMM                                                               |
| Емкость модуля памяти     | 4 и 8 ГБ                                                                         |
| Минимальный объем памяти  | 4 ГБ                                                                             |
| Максимальный объем памяти | 16 ГБ                                                                            |
|                           | <b>ПРИМЕЧАНИЕ:</b> Каждый слот UDIMM поддерживает не менее 4 ГБ и не более 8 ГБ. |

#### Таблица 7. Видео

| Элемент               | Технические характеристики          |
|-----------------------|-------------------------------------|
| Встроенный контроллер | Intel HD Graphics 530 / 510         |
| На отдельной плате    | Графический адаптер PCI Express x16 |

#### Таблица 8. Audio

| Элемент               | Технические характеристики                  |
|-----------------------|---------------------------------------------|
| Встроенный контроллер | Двухканальный звук высокой четкости         |
| Таблица 9. Сеть       |                                             |
| Элемент               | Технические характеристики                  |
| Встроенный контроллер | Intel 219–V Ethernet, обеспечивающий обмен  |
|                       | информацией со скоростью 10/100/1000 Мбит/с |

#### Таблица 10. Сведения о системе

| Элемент                 | Технические характеристики                                                                          |
|-------------------------|----------------------------------------------------------------------------------------------------|
| Набор микросхем системы | Intel серии 100, Q170                                                                               |
| Уровни прерывания       | Встроенный усовершенствованный программируемый контроллер прерываний ввода-вывода с 24 прерываниями |
| Микросхема BIOS (NVRAM) | 16 МБ                                                                                               |

#### Таблица 11. Шина расширения

| Элемент               | Технические характеристики                                                              |
|-----------------------|-----------------------------------------------------------------------------------------|
| Тип шины              | PCle gen3 , USB 2.0 и USB 3.0                                                           |
| Тактовая частота шины | PCI Express:                                                                            |
|                       | <ul> <li>Слот х1 со скоростью передачи до 985 МБ/с в каждом<br/>направлении</li> </ul>  |
|                       | <ul> <li>Слот х4 со скоростью передачи до 3,94 ГБ/с в каждом<br/>направлении</li> </ul> |
|                       | • слот x16 со скоростью 16 ГБ/с в каждом направлении                                    |

SATA: 1,5 Гбит/с, 3,0 Гбит/с и 6 Гбит/с

#### Таблица 12. Платы

| Элемент                        | Технические характеристики |
|--------------------------------|----------------------------|
| PCI                            | Одна плата полной высоты   |
| PCI Express x1                 | Одна плата полной высоты   |
| 16-канальная плата PCI Express | До двух плат полной высоты |
| Таблица 13. Drives             |                            |

| Элемент                                  | Технические характеристики |
|------------------------------------------|----------------------------|
| Доступные снаружи (отсеки для дисководов | Два                        |
| 5.25")                                   |                            |

| Элемент               | Технические характеристики                                                                                                    |
|-----------------------|----------------------------------------------------------------------------------------------------|
| Audio                 |                                                                                                    |
| Передняя панель       | Универсальное аудиогнездо                                                                                                    |
| Задняя панель         | разъем линейного выхода                                                                                                    |
| Сетевой адаптер       | Разъем RJ-45                                                                                                    |
| Последовательный порт | 9-контактный разъем, 16550 С-совместимый                                                                                                    |
| Параллельный порт     | 25-контактный разъем (дополнительно)                                                                                                    |
| USB 2.0               | <ul><li>Передняя панель: два</li><li>Задняя панель: два</li></ul>                                                                              |
| USB 3.0               | <ul><li>Передняя панель: два</li><li>Задняя панель: четыре</li></ul>                                                                           |
| Видео                 | <ul> <li>19-контактный разъем HDMI</li> <li>Два 20-контактных разъема DisplayPort</li> <li>15-контактный разъем VGA (дополнительно)</li> </ul> |
|                       | <b>ПРИМЕЧАНИЕ:</b> Наличие тех или иных<br>видеоразъемов зависит от выбранного графического<br>адаптера.                                       |
| Клавиатура и мышь     | Задняя панель:<br>• 6-контактный разъем клавиатуры PS2<br>• 6-контактный разъем мыши PS2                                                       |

#### Таблица 15. Внутренние разъемы

| Элемент                                                                                               | Технические характеристики         |
|----------------------------------------------------------------------------------------------------|------------------------------------|
| Разрядность данных PCI 2.3 (максимальная) — 32 разряда                                                | 120-контактный разъем              |
| Разрядность данных PCI Express x1<br>(максимальная) — одна линия PCI Express                          | 36-контактный разъем               |
| Разрядность данных PCI Express x16 (с разводкой по типу x4) (максимальная) — четыре линии PCI Express | 164-контактный разъем              |
| Разрядность данных PCI Express x16<br>(максимальная) — 16 линий PCI Express                           | 164-контактный разъем              |
| Serial ATA                                                                                            | Четыре Четыре 7-контактных разъема |
| Оперативная память                                                                                    | четыре 240-контактных разъема      |
| Встроенный порт USB                                                                                   | 10-контактный разъем               |
| Системный вентилятор                                                                                  | 4-контактный разъем                |

| Элемент                                  | Технические характеристики                                                                                                    |
|------------------------------------------|----------------------------------------------------------------------------------------------------|
| SSD                                      | М. 2 22Х80 гнездо3                                                                                                    |
| Элемент управления на передней панели    | 5-контактный разъем                                                                                                    |
| Процессор                                | 1151-контактный разъем                                                                                                    |
| Вентилятор процессора                    | 4-контактный разъем                                                                                                    |
| Перемычка установки режима обслуживания  | 2-контактный разъем                                                                                                    |
| Перемычка сброса пароля                  | 2-контактный разъем                                                                                                    |
| Перемычка сброса часов истинного времени | 2-контактный разъем                                                                                                    |
| Встроенный динамик                       | 4-контактный разъем                                                                                                    |
| Разъем датчика вскрытия корпуса          | 3-контактный разъем                                                                                                    |
| Разъем питания                           | Один 8-контактный разъем (для блока питания), один 4-<br>контактный разъем (для процессора), один 8-контактный<br>разъем питания SATA |

| Таблица 16. Эле | менты управления | и индикаторы |
|-----------------|------------------|--------------|
|-----------------|------------------|--------------|

| Элемент                                                        | Технические характеристики                                                                                                    |
|----------------------------------------------------------------|----------------------------------------------------------------------------------------------------|
| Передняя панель компьютера                                     |                                                                                                    |
| Индикатор кнопки питания                                       | Белый — индикатор светится белым, когда питание компьютера включено; индикатор мигает белым светом, когда компьютер находится в режиме сна.                                                                                                    |
| Индикатор работы диска                                         | Белый — мигающий белый свет указывает на то, что компьютер считывает данные с жесткого диска или записывает данные на жесткий диск.                                                                                                    |
| Задняя панель компьютера                                       |                                                                                                    |
| Индикатор состояния подключения на встроенном сетевом адаптере | <ul> <li>Зеленый — наличие соединения между сетью и компьютером со скоростью до 10 Мбит/с.</li> <li>Зеленый — наличие соединения между сетью и компьютером со скоростью до 100 Мбит/с.</li> <li>Оранжевый — наличие соединения между сетью и компьютером со скоростью до 1000 Мбит/с.</li> <li>Выключен (не светится) — физическое соединение между сетью и компьютером не обнаружено.</li> </ul> |
| Индикатор активности сети на встроенном сетевом адаптере       | Желтый — мигающий желтый индикатор указывает на наличие сетевого подключения.                                                                                                    |
| Диагностический индикатор блока<br>питания                     | Зеленый — блок питания включен и работает. Кабель<br>питания должен быть подсоединен к разъему питания (в<br>задней части компьютера) и к электросети.                                                                                                    |

| 💋 ПРИМЕЧАНИЕ:           | Теплоотдача ра | ссчитывается исходя из номина  | альной мощности блока питания.                 |
|-------------------------|----------------|--------------------------------|------------------------------------------------|
| Питание                 | Мощность       | Максимальное<br>тепловыделение | Напряжение                                     |
|                         | 240 Вт         | 819,00 БТЕ/ч                   | 100-240 В переменного тока,<br>50-60 Гц, 4А/2А |
| Батарея типа «таблетка» | •              | Литиевая батарейка типа «табл  | етка» CR2032, 3 В                              |
| Таблица 18. Габариты    |                |                                |                                                |
| Физические характери    | стики          | Технические характери          | істики                                         |
| Высота                  |                | 350,00 мм (13,77 дюймо         | ов)                                            |
| Ширина                  |                | 154,00 мм (6,06 дюймо          | в)                                             |
| Глубина                 |                | 274,00 мм (10,78 дюйм          | ов)                                            |
| Bec                     |                | 8,00 кг (17,64 фунта)          |                                                |

#### Таблица 19. Требования к окружающей среде

| Элемент                                     | Технические характеристики                           |
|---------------------------------------------|------------------------------------------------------|
| Диапазон температур:                        |                                                      |
| При работе                                  | От 5 °С до 35 °С (от 41 °F до 95 °F)                 |
| При хранении                                | от –40 до 65 °С (от –40 до 149 °F)                   |
| Относительная влажность (макс.)             |                                                      |
| При работе                                  | 20-80% без конденсации                               |
| При хранении                                | 5-95% без конденсации                                |
| Максимальная вибрация                       |                                                      |
| При работе                                  | 0,26 Grms                                            |
| При хранении                                | 2,20 Grms                                            |
| Максимальная ударная нагрузка               |                                                      |
| При работе                                  | 40 G                                                 |
| При хранении                                | 105 G                                                |
| Высота над уровнем моря:                    |                                                      |
| При работе                                  | От -15,2 м до 3 048 м (от -50 футов до 10 000 футов) |
| При хранении                                | От -15,20 до 10 668 м (от -50 до 35 000 футов)       |
| Уровень загрязняющих веществ в<br>атмосфере | G1 или ниже (согласно ANSI/ISA-S71.04-1985)          |

# Обращение в компанию Dell

|    |    | 0  | ٢ |
|----|----|----|---|
|    | 9  | ۰, | 6 |
| κ. | ۰. | 4  |   |
|    | 5  |    |   |
|    |    |    |   |

**ПРИМЕЧАНИЕ:** При отсутствии действующего подключения к Интернету можно найти контактные сведения в счете на приобретенное изделие, упаковочном листе, накладной или каталоге продукции компании Dell.

Компания Dell предоставляет несколько вариантов поддержки и обслуживания через Интернет и по телефону. Доступность служб различается по странам и видам продукции, и некоторые службы могут быть недоступны в вашем регионе. Порядок обращения в компанию Dell по вопросам сбыта, технической поддержки или обслуживания пользователей описан ниже.

- **1.** Перейдите на веб-узел **Dell.com/support**.
- 2. Выберите категорию поддержки.
- 3. Укажите свою страну или регион в раскрывающемся меню Choose a Country/Region (Выбор страны/ региона) в нижней части страницы.
- **4.** Выберите соответствующую службу или ссылку на ресурс технической поддержки, в зависимости от ваших потребностей.